Centers for Disease Control and Prevention (CDC)

National Center for Environmental Health (NCEH)

Division of Laboratory Sciences (DLS)

NEWBORN SCREENING AND MOLECULAR BIOLOGY BRANCH (NSMBB)

NEWBORN SCREENING QUALITY Assurance Program (NSQAP) Portal

**PARTICIPANT TRAINING GUIDE** 

January 2020

## **Table of Contents**

| 1. | Navigating the NSQAP Portal           | 2    |
|----|---------------------------------------|------|
|    | 1.1 NSQAP Portal Landing Page         | 2    |
|    | 1.2 Signing into the NSQAP Portal     | 3    |
|    | 1.3 Lab Information                   | 6    |
|    | 1.4 Event Schedule                    | 8    |
|    | 1.5 Participation Requests            | 9    |
|    | 1.6 PT Data Entry                     | . 12 |
|    | 1.7 Reports                           | . 12 |
|    | 1.8 Help Request                      | . 13 |
|    | 1.9 Frequently Asked Questions (FAQs) | . 16 |
|    | 1.10 NSQAP Landing Page Links         | . 17 |
| 2. | Data Entry                            | .18  |
|    | 2.1 Setup for Data Entry              | . 18 |
|    | 2.2 Data Entry                        | . 28 |
| 3. | Data Summary and Submission           | .33  |
|    | 3.1 Data Summary                      | . 33 |
|    | 3.2 Data Submission                   | . 37 |
| 4. | Reporting                             | .39  |
|    | 4.1 Quarterly Summary Report          | . 39 |
|    | 4.2 Evaluation Report                 | .40  |
|    |                                       |      |

# **1. Navigating the NSQAP Portal**

# **1.1 NSQAP Portal Landing Page**

Enter <u>https://nbs.dynamics365portals.us/</u> into your web browser. The link will connect you to the NSQAP Portal Landing Page.

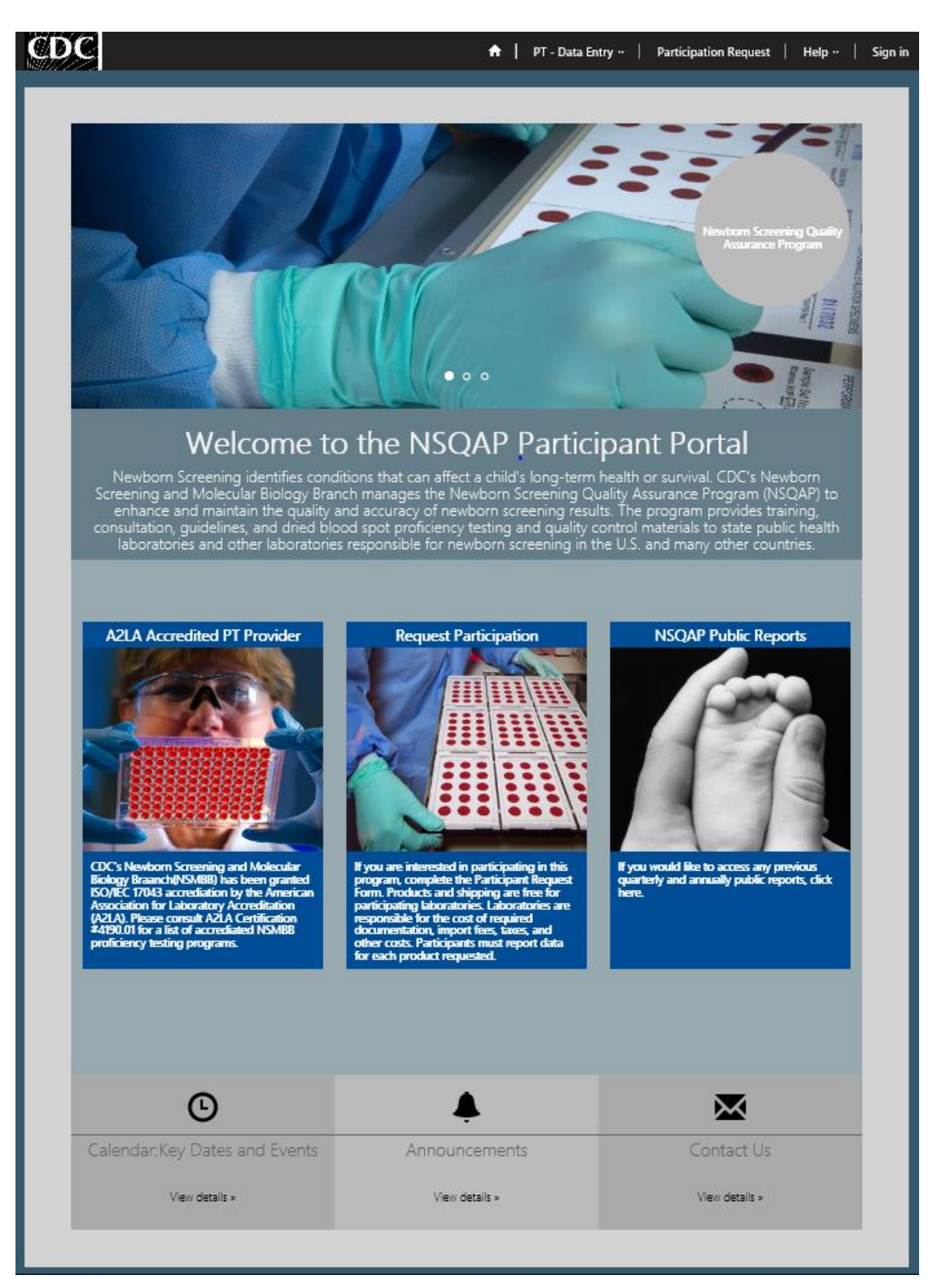

## **1.2 Signing into the NSQAP Portal**

To access the NSQAP Portal, participants will need to sign in.

1. Click the **'Sign In'** button at the top right of the page on the toolbar.

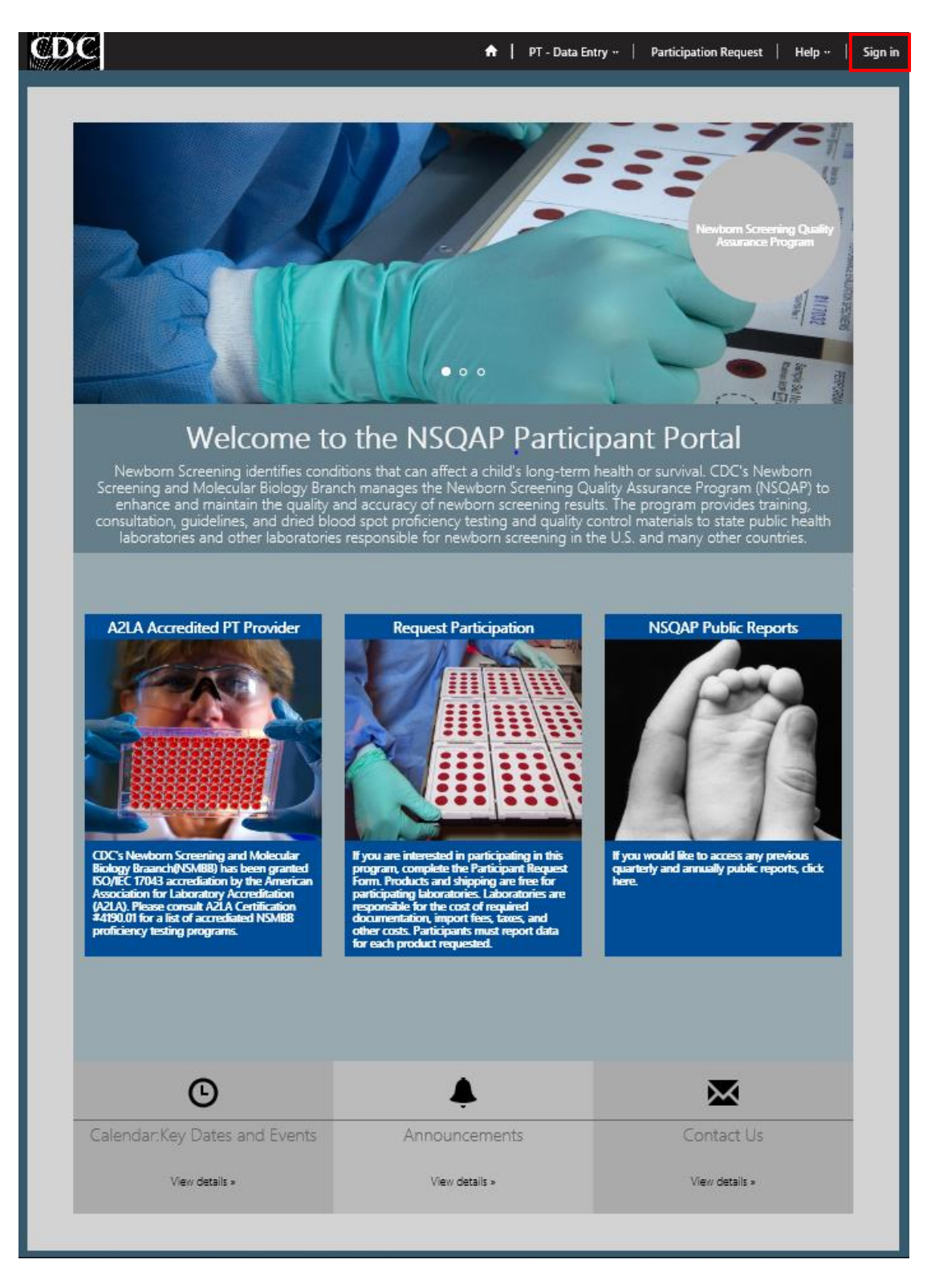

2. Click the 'SAMS Login' button and you will be directed to the SAMS login page.

| CDC                                                                                                    |                                                               | 🔒 \mid PT - Data Entry 🗸 🗎 | Participation Request | Help - | Sign in |
|----------------------------------------------------------------------------------------------------|---------------------------------------------------------------|----------------------------|-----------------------|--------|---------|
| Sign in with an external account                                                                                           |                                                               |                            |                       |        |         |
| Azure AD SAMS Login                                                                                                    |                                                               |                            |                       |        |         |
| About NSQAP Self-Service Portal                                                                                            |                                                               |                            |                       |        |         |
| This program is cosponsored by the Centers for Disease Con<br>(CDC) and the Association of Public Health Laboratories (API | trol and Prevention<br>HL).                                   |                            |                       |        |         |
|                                                                                                    |                                                               |                            |                       |        |         |
| Copyright © 2020. All rights reserved.                                                                                     | Information                                                   | Questions?                 |                       |        |         |
|                                                                                                    | No Fear Act<br>FOIA<br>Accessibility<br>Privacy<br>Disclaimer | Contact Us                 |                       |        |         |

3. Enter your SAMS Username and SAMS Password and select the **'Login'** button. You will be redirected to the Profile Page when logging in for the first time, otherwise you will be redirected to the NSQAP Portal Landing Page.

|                                                                                                    |                                                                                                    |                                                                                                    | CDC A-Z INDEX 🗡                                                                                                    |
|----------------------------------------------------------------------------------------------------|----------------------------------------------------------------------------------------------------|----------------------------------------------------------------------------------------------------|----------------------------------------------------------------------------------------------------|
| SAMS secure access management ser                                                                                                    | vices                                                                                                    |                                                                                                    |                                                                                                    |
| Warning: This warning banner provides privacy<br>includes all devices/storage media attached to<br>result in disciplinary action and/or civil and cri<br>intercept, search and seize any communication<br>stored on this system may be disclosed or used | v and security notices consistent with applicable<br>this system. This system is provided for Gover<br>minal penalties. At any time, and for any lawful 0<br>or data transiting or stored on this system. The<br>for any lawful Government purpose.                                                                                                    | federal laws, directives, and other federal guidar<br>nment-authorized use only. Unauthorized or im<br>Government purpose, the government may moni<br>refore, you have no reasonable expectation of p | nce for accessing this Government system, which<br>proper use of this system is prohibited and may<br>itor, record, and audit your system usage and/or<br>privacy. Any communication or data transiting or |
| Choose a login option                                                                                                    |                                                                                                    |                                                                                                    |                                                                                                    |
| External Partners                                                                                                    |                                                                                                    | HHS Staff                                                                                                    |                                                                                                    |
| SAMS Credentials                                                                                                    | SAMS Grid Card                                                                                                    | AMS Login                                                                                                    | AMS One Time Password                                                                                                    |
|                                                                                                    | A         B         C         C         C         F         O         T         F         O         T         F         O         T         F         O         T         T         O         T         T         O         T         T         O         T         T         O         T         T         O         T         O         O         T         O         O         T         O         O         T         O         O | HHS.gov                                                                                                    |                                                                                                    |
| SAMS Password                                                                                                    | Click the Login button to sign on with a SAMS Grid Card                                                                                                    | How to use AMS                                                                                                    | R How to use OTP                                                                                                    |
| Login                                                                                                    | Login                                                                                                    | Login                                                                                                    | Login                                                                                                    |
| Forgot Your Password?<br>For External Partners who login<br>with <u>only</u> a SAMS issued UserID and<br>Password.                                                                                                    | For External Partners who have been issued a SAMS Grid Card.                                                                                                    | For all HHS staff including<br>Operating Divisions (CDC, NIH,<br>FDA, etc.)                                                                                                    | For all HHS staff including<br>Operating Divisions (CDC, NIH,<br>FDA, etc.) with a One Time<br>Password.                                                                                                   |

4. When logging in for the first time, verify your information (First Name, Last Name, & Email) is correct. If not, correct it in the corresponding text box and select the **'Update'** button at the bottom of the page. Then select the **'Home'** icon on the toolbar at the top of the page to navigate back to the NSQAP Portal Landing Page.

# Profile

| Corvin Bradley                 | Please provide some information about yourself.<br>The First Name and Last Name you provide will be<br>you make on the site.<br>The Email Address and Phone number are required | displayed alongside any comments, forum posts, or ideas |
|--------------------------------|----------------------------------------------------------------------------------------------------|---------------------------------------------------------|
| Profile                        | Your Organization is required, and a Title is option posts.                                                                                                    | al. They will be displayed with your comments and forum |
| Security                       | Your Information                                                                                                    |                                                         |
| Manage External Authentication | First Name *                                                                                                    | Last Name *                                             |
|                                | Corvin                                                                                                    | Bradley Business Phone                                  |
|                                | opw7@cdc.gov                                                                                                    |                                                         |
|                                | Organization Name                                                                                                    | Title                                                   |
|                                | Nickname                                                                                                    | Web Site                                                |

Public Profile Copy

| Preferred Language |  |
|--------------------|--|
|                    |  |

How may we contact you? Select all that apply.

| 🗹 Email |  |
|---------|--|
| 🗹 Fax   |  |
| 🗹 Phone |  |
| 🗹 Mail  |  |
|         |  |

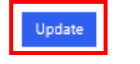

Q

5. When logged in, your name will appear in the Top Right Corner where the 'Sign In' button appeared prior to logging in.

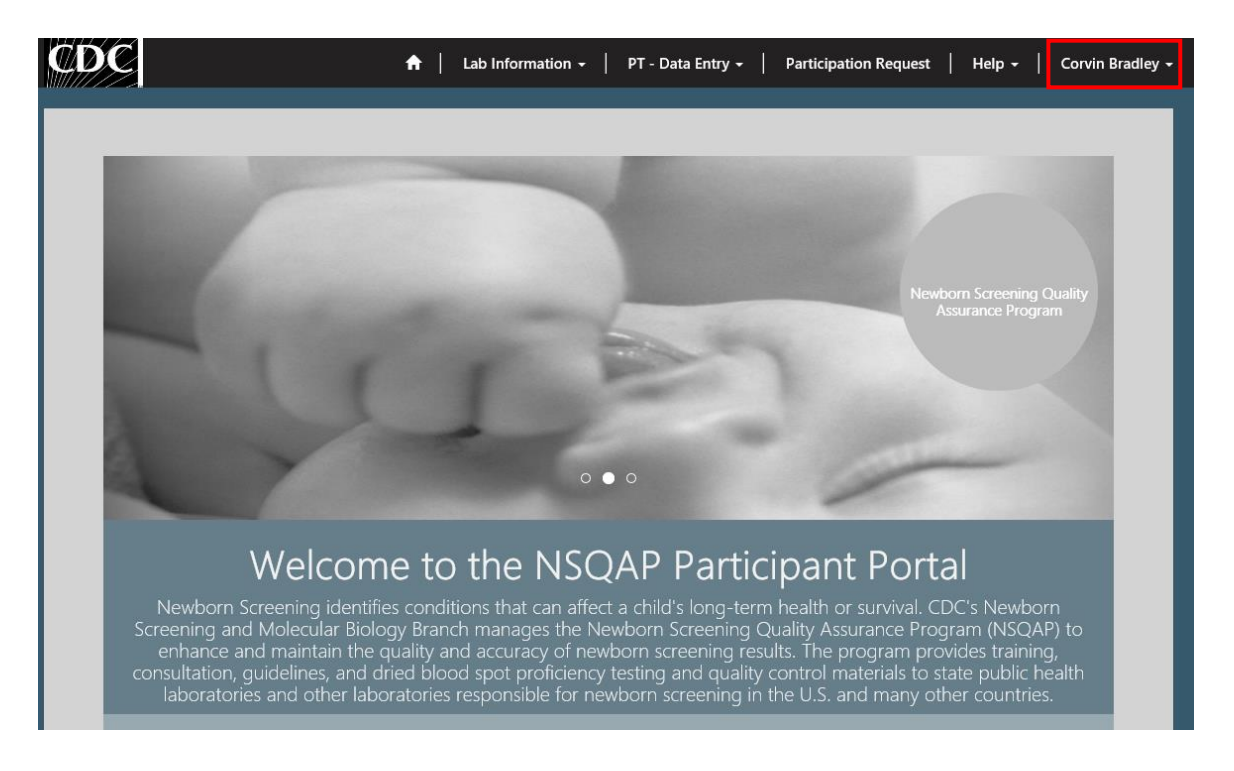

## **1.3 Lab Information**

The Lab Information Page contains lab specific data. Steps to navigate to and review lab information are listed below.

1. Select the **'Lab Information'** button at the top of the page on the toolbar, and select the **'Lab Information'** option.

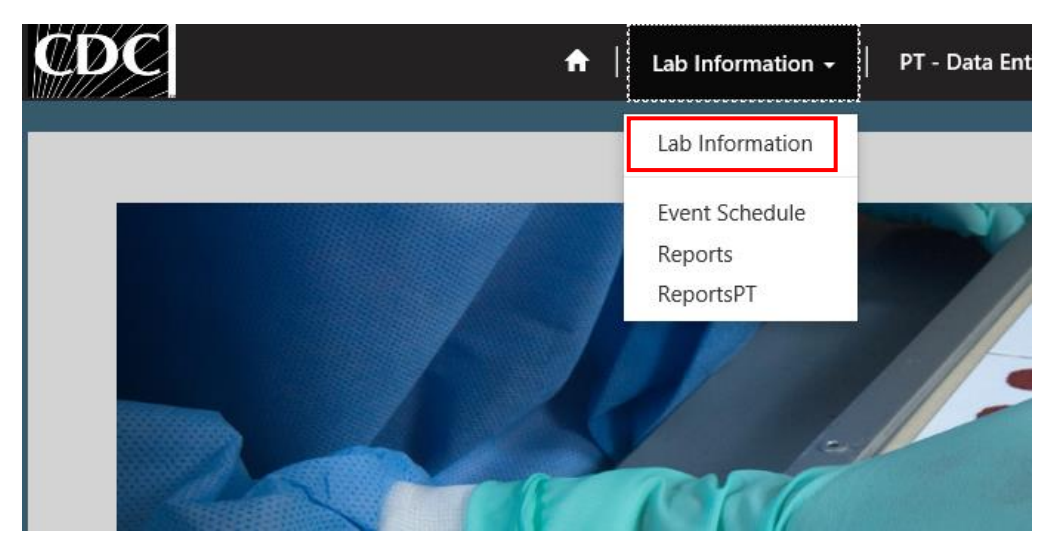

2. The Lab Information Page will appear and it is broken into four sections: Account Information, Shipping Address, Laboratory Profile, and Shipment.

|                                                                    | Main Address                                           |              |   |
|--------------------------------------------------------------------|--------------------------------------------------------|--------------|---|
| LCN<br>LAB-0300                                                    | 4747 buford Building 110 Ro<br>Chamblee GA 30341<br>US | bom 3201     |   |
| Lab Name *<br>Centers for Disease Control and Prevention NSQAP Lab | Primary Contact<br>NSQAP LAB                           |              |   |
| Phone<br>770-488-7945                                              | Email *<br>nsqaplab@cdc.gov                            |              |   |
| Email<br>nsqaplab@cdc.gov                                          | Business                                               |              |   |
| Fax                                                                |                                                        |              | ſ |
| 770-488-4255                                                       | CONTACTS                                               |              |   |
| Website                                                            | Full Name 🕇                                            | Email        | _ |
| _                                                                  | Corvin Bradley                                         | opw7@cdc.gov |   |
| Enrollment Date                                                    | Daniel Mandel                                          | ibt7@cdc.gov |   |
| _                                                                  | Hema Desai                                             | jjx2@cdc.gov |   |
|                                                                    | Irene Williams                                         | ial2@cdc.gov |   |
| Tax ID Number                                                      | Joanne Mei                                             | jvm0@cdc.gov |   |
| —                                                                  | John Pornetain                                         | uff Ocdo anu |   |

| ACCOUNT INFORMATION     |
|-------------------------|
| Contains the following: |
| Lab code number (LCN)   |
| Lab Name                |
| Phone Number            |
| Email Address           |
| Fax Number              |
| Website                 |
| Enrollment Date         |
| Tax ID Number           |
| Main Address            |
| Primary Contact         |
| Contacts                |

#### Shipping Address

| Ship to Name:                                        |   |
|------------------------------------------------------|---|
| Centers for Disease Control and Prevention NSQAP Lab |   |
| Ship Address 1:                                      |   |
| 4747 buford                                          |   |
|                                                      |   |
| Ship Address 2:                                      |   |
| Building 110 Room 3201                               |   |
| Chine Addresse 2.                                    |   |
| Ship Address 5.                                      |   |
|                                                      |   |
| Ship Address City:                                   |   |
| Chamblee                                             |   |
|                                                      |   |
| Ship: State/Province                                 |   |
| GA                                                   |   |
| Ship: ZIP/Postal Code                                |   |
| 30341                                                |   |
|                                                      |   |
| Ship: Country/Region                                 | J |
| US                                                   | - |

## Contains the following: Ship to Name Ship Address 1 Ship Address 2 Ship Address 3 Ship Address City Ship: State/Province Ship: ZIP/Postal Code Ship: County/Region

SHIPPING ADDRESS

#### Details

| Profile<br>Category 🕇 | Program Overview                                                                                                    | Lab Profile<br>Status | Name        |
|-----------------------|----------------------------------------------------------------------------------------------------|-----------------------|-------------|
| PT                    | AAPT, ACPT, BIOTPT, CAHPT, CFDNAPT, G6PDPT, GALTPT, HbPT, HIVPT, HORMPT, IRTPT, LSDPT, TOXOPT, TRECPT, UDOT, XALDPT, VALDPT, VALDPT | Active                | PT-<br>0300 |
| QC                    | 170HP,AAACQC,CAHQC,GALTQC,GAMTQC,HIVQC,IRTQC,LSDQC,MMA-HCYQC,MSUD-PKUQC,T4QC,TSHQC,XALDQC                                                                                                    | Active                | QC-<br>0300 |

### LABORATORY PROFILE Contains information related to the programs the lab is enrolled in: Proficiency Testing (PT) Quality Control (QC)

| SHIPMENT        | FedEx tracking No. | Package Type | Shipment Type | Shipping Date | Shipping Quarter | Shipping Held | _ | SHIPMENT                |
|-----------------|--------------------|--------------|---------------|---------------|------------------|---------------|---|-------------------------|
|                 |                    |              |               |               |                  |               |   | Contains FEDEX Tracking |
| There are no re | ecords to display. |              |               |               |                  |               |   | information             |
|                 |                    |              |               |               |                  |               |   |                         |

**Note:** Lab information should be continuously reviewed for accuracy so that information stays updated.

# **1.4 Event Schedule**

The Event Schedule Page will display quarterly shipping events and provide labs with deadlines to submit data to NSQAP. Steps to navigate to and review the event schedule are listed below.

 Select the 'Lab Information' button at the top of the page on the toolbar, and select the 'Event Schedule' option.

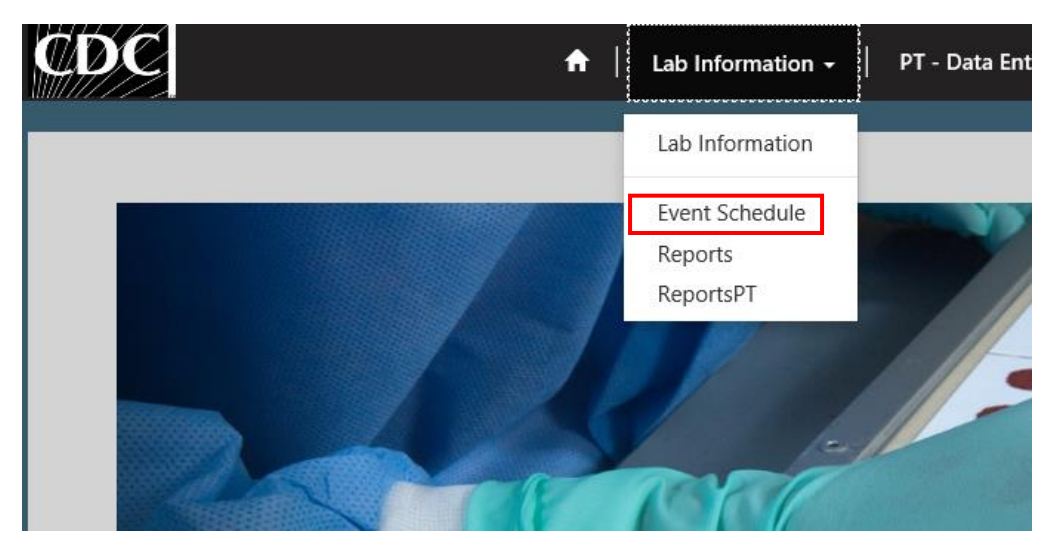

2. The Event Schedule Page will appear with a list of events on the left side and a calendar with the number of events per month on the right side.

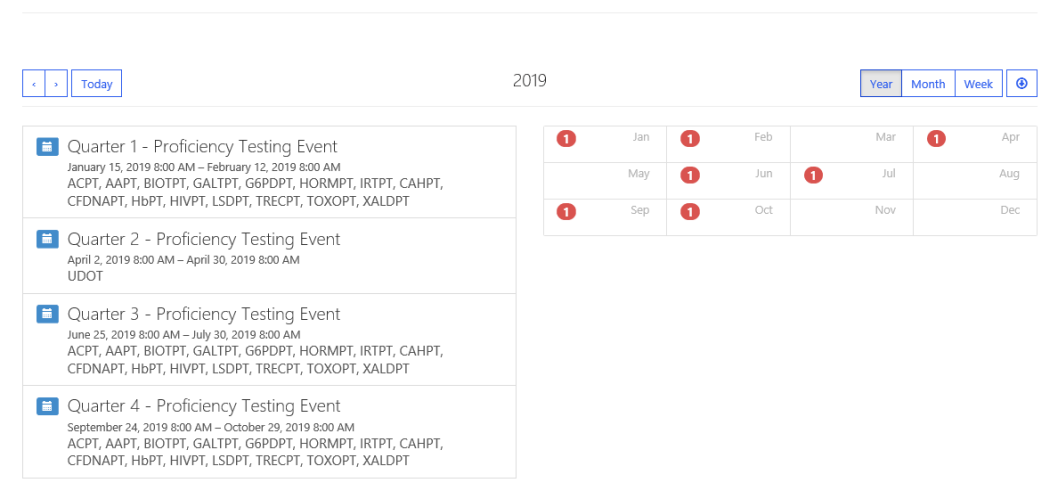

Event Schedule

## **1.5 Participation Requests**

The participation request form is for applicants requesting participation in NSQAP Proficiency Testing (PT) and Quality Control (QC) programs. To avoid delays in the process of a request, ensure all sections are complete. The form is broken up into six sections: General Information, Laboratory and Shipping Information, Shipping, Program Selection, Quality Control Testing Materials, Second-Tier Quality Control Testing Programs. Steps to navigate to and complete a participation request are listed below.

1. Select the 'Participation Request' button at the top of the page on the toolbar.

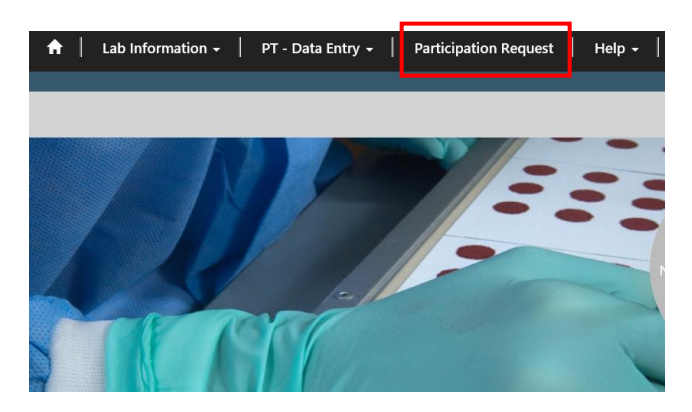

2. Complete all of the required fields on the Participation Request Form.

| rent or Previous NSQAP Particip | ant? *                                            |   |
|---------------------------------|---------------------------------------------------|---|
| 10                              | ~                                                 |   |
| untry *                         |                                                   | ( |
|                                 | Q                                                 |   |
| es your laboratory manufacture  | or distribute newborn screening testing products? |   |
| 10                              |                                                   | ~ |

GENERAL INFORMATION Current or Previous NSQAP Participant Country Does your laboratory manufacture or distribute newborn screening testing products?

| Provide physical street address. FedEx wil | I not deliver to PO Boxes | LABORATORY AN                         |          |
|--------------------------------------------|---------------------------|---------------------------------------|----------|
| Contact First Name: *                      | Contact Last Name: *      | SHIPPING INFOR                        | MATION   |
| Laboratory Name: *                         |                           | Contact First Nan                     | ne       |
|                                            |                           | Contact Last Nam                      | ie       |
| Laboratory Address 1: *                    |                           | Laboratory Name                       | 2        |
| Laboratory Address 2                       |                           | Laboratory Addre                      | ess 1    |
|                                            |                           | Laboratory Addre                      | ess 2    |
| City: *                                    | State/Province: *         | City                                  |          |
| T-lashana t                                |                           | State/Province                        |          |
| Telephone: "                               | Postal Code: "            | Telephone                             |          |
| Email *                                    |                           | Postal Code                           |          |
|                                            |                           | Empil                                 |          |
| Website address:                           |                           |                                       |          |
| Is Shipping address same as above? *       |                           |                                       |          |
| No                                         | ~                         | is shipping addre                     | ss same  |
|                                            |                           | as above?                             |          |
|                                            |                           |                                       |          |
| Shipping                                   |                           | SHIPPING                              |          |
| Shipping Address: (if different from labor | atory address)            | Shipping address                      | needs to |
| Shipping Address 1 *                       |                           | be filled out if dif                  | ferent   |
| Shipping Address 2                         |                           | from the laborate                     | ory      |
|                                            |                           | address.                              |          |
| Shipping City *                            |                           | Shipping Address                      | 1        |
| Shipping State/Province *                  |                           | Shipping Address                      | 2        |
|                                            |                           | Shipping City                         |          |
| Shipping Country                           |                           | Shinning State/Pr                     | ovince   |
|                                            |                           | · · · · · · · · · · · · · · · · · · · |          |
| Shipping Postal Code *                     |                           | Shipping State/11                     |          |
| Shipping Postal Code *                     |                           | Shipping Country                      | ode      |

### PROGRAM SELECTION

#### Proficiency Testing Programs

- Amino Acids and SUAC (AAPT) (Analytes: Arginine, Citrulline, Leucine, Methionine, Phenylalanine, Succinylacetone, Tyrosine, Valine)
- Acylcarnitines (ACPT)
- (Analytes: C0(L), C3, C3DC, C3DC+C4OH, C4, C4OH, C5, C5:1, C5DC, C5OH, C6, C8, C10, C10:1, C10:2, C14, C14:1, C16, C16OH, C18, C18:1, C18OH)
- Biotinidase (BIOTPT)
- □ Galactose-1-phosphate Uridyltransferase (GALTPT) □ Glucose-6-phosphate Dehydrogenase (G6PDPT)
- Hormone + Total Galactose (HORMPT)
- (Analytes: T4, TSH, 17OHP, TGal)

#### Immunoreactive Trypsinogen (IRTPT)

- Second-tier Congenital Adrenal Hyperplasia by LC-MS/MS (CAHPT) (Analytes: 17 α-Hydroxyprogesterone, 4-Androstenedione, Cortisol, 11-Deoxycortisol, 21-Deoxycortisol,
- □ Cystic Fibrosis DNA Mutation Detection (CFDNAPT)
- □ T-cell Receptor Excision Circle (TRECPT)
- anti-HIV-1 Antibodies (HIVPT)
- Lysosomal Storage Disorders (LSDPT)
   (Analytes: Galactocerebrosidase, Acid α-Glucosidase, α-L-Iduronidase)
- □ Sickle Cell and Other Hemoglobinopathies (HbPT)
- anti-Toxoplasma (TOXOPT)
- Anti-Toxoplasma (TOXOPT)
   X-linked Adrenoleukodystrophy (XALDPT)
- X-IIIKEG AGrenoleukogystropny (XALDP1) (Analytes: 24:0-Lysophosphatidylcholine, 26:0-Lysophosphatidylcholine)

### Quality Control Testing Materials

- 17 α-Hydroxyprogesterone + Total Galactose (170HPQC and TGalQC)
- Galactose-1-phosphate Uridyltransferase (GALTQC)
- anti-HIV-1 Antibodies (HIVQC)
- Immunoreactive Trypsinogen (IRTQC)
- Lysosomal Storage Disorders (LSDQC)
   (Analytes: Galactocerebrosidase, Acid Guicocerebrosidase, Acid Sphingomyelinase
   (Analytes: Galactocerebrosidase, Acid Sphingomyelinase)
- Tandem MS 1 (MSMS1QC)

(Analytes: Arginine, Alanine, Citrulline, Creatine, Creatinine, Guanidinoacetic Acid, Glycine, Leucine, Methionine, Ornithine, Phenylalanine, Succinylacetor CS, CS:1, CSDC, CSOH, C6, C8, C10, C12, C14, C14:1, C16, C160H, C18, C180H, C20-LPC, C22-LPC, C24-LPC, C26-LPC)

- □ Thyroxine (T4QC)
- □ Thyroid-Stimulating Hormone (TSHQC)

#### **PROGRAM SELECTION** Check the box for the programs you would like to participate in. **PROFICIENCY TESTING** Amino Acids and SUAC (AAPT) Acylcarnitines (ACPT) Biotinidase (BIOTPT) Galactose-1-Phosphate Uridyltransferase (GALTPT) Glucose-6-Phosphate Dehydrogenase (G6PDPT) Hormone + Total Galactose (HORMPT) Immunoreactive Trypsinogen (IRTPT) Second-tier Congenital Adrenal Hyperplasia (CAHPT) Cystic Fibrosis DNA Mutation Detection (CFDNAPT) T-Cell Receptor Excision Circle (TRECPT) Anti-HIV-1 Antibodies (HIVPT) Lysosomal Storage Disorders (LSDPT) Sickle Cell and other Hemoglobinopathies (HbPT) Anti-Toxoplasma Antibodies (TOXOPT) X-linked Adrenoleukodystrophy (XALDPT)

### QUALITY CONTROL TESTING

Tyrosine, Val

| 17 α-Hydroxyprogesterone + Total Galactose       |
|--------------------------------------------------|
| (170HPQC and TGalQC)                             |
| Galactose-1-phosphate Uridyltransferase (GALTQC) |
| Anti-HIV-1 Antibodies (HIVQC)                    |
| Immunoreactive Trypsinogen (IRTQC)               |
| Lysosomal Storage Disorders (LSDQC)              |
| Tandem MS1 (MSMS1QC)                             |
| Thyroxine (T4QC)                                 |
| Thyroid Stimulating Hormone (TSHQC)              |

# Second-Tier Quality Control Testing Programs - Enrollment not guaranteed and will be subject to review

| Second tion Congonital | Advanal Hyp | orolacia by I C | BAC/BAC | (CAH |
|------------------------|-------------|-----------------|---------|------|

- Second-tier Congenital Adrenal Hyperplasia by LC-MS/MS (CAHQC) (Analytes: 17 a-Hydroxyprogesterone, 4-Androstenedione, Cartisol, 11-Decoycortisol, 21-Decoycortisol)
- Second-tier Maple Syrup Urine Disease and Phenylketonuria by LC-MS/MS (MSUD-PKUQC) (Analyte: Alloisoleucine, Isoleucine, Phenylalanine, Tyrosine, Valine)
- Second-tier Methylmalonic/Propionic Acidemia and Homocystinuria by LC-MS/MS (MMA- HCYQC) (Analytes: Malonic Acid, Methylmalonic Acid, Ethylmalonic Acid, 2-Methylcitric Acid, Total Homocysteine)

| Generate a new image<br>Play the audio code |                               |
|---------------------------------------------|-------------------------------|
|                                             | Enter the code from the image |

### SECOND-TIER QUALITY CONTROL TESTING Second-tier Congenital Adrenal Hyperplasia by LC-MS/MS (CAHQC) Second-tier Maple Syrup Urine Disease and Phenylketonuria by LC-MS/MS (MSUD-PKUQC) Second-tier Methylmalonic/Propionic Acidemia and Homocystinuria by LC-MS/MS (MMA-HCYQC)

3. Select the 'Submit' button to submit the form to the NSQAP.

**NOTE:** The form will be reviewed and approval is not guaranteed. The applicant will be notified by NSQAP if the application is approved, partially approved, or denied.

Submit

## **1.6 PT Data Entry**

PT Data Entry is used to enter and submit data for Proficiency Testing events. Steps for navigating, entering, and submitting data are covered in Sections 2 and 3.

| CDC                                              | ↑ Lab Information - | PT - Data Entry 🗸                        | Participation Request | Help 🗸   Corvin Bradley 🗸 |
|--------------------------------------------------|---------------------|------------------------------------------|-----------------------|---------------------------|
| Home > Program List - Select Analytes, Methode   | (s) and Cutoff(s)   | Analyte Selection<br>Specimen Data Entry |                       |                           |
| Program List - Sele                              | ect Analytes        | submit/View Data<br>5, Methoc            | l(s) and Cu           | toff(s)                   |
| Program Name 🕇                                   |                     |                                          | Created On            |                           |
| Acylcarnitines (ACPT)                            |                     |                                          | 10/24/2019 9:56       | AM                        |
| Amino Acids and SUAC (AAPT)                      |                     |                                          | 8/7/2019 12:28 P      | M                         |
| Amino Acids and SUAC (AAPT)                      |                     |                                          | 10/24/2019 9:56       | AM                        |
| Biotinidase (BIOT)                               |                     |                                          | 10/24/2019 9:56       | AM                        |
| Galactose-1-phosphate Uridyltransferase (GALTPT) |                     |                                          | 10/24/2019 9:56       | AM                        |
| Glucose-6-phosphate Dehydrogenase (G6PDPT)       |                     |                                          | 10/24/2019 9:56       | AM                        |
| Hormone + Total Galactose (HORMPT)               |                     |                                          | 10/24/2019 9:56       | AM                        |
| Immunoreactive Trypsinogen (IRTPT)               |                     |                                          | 10/24/2019 9:56       | AM                        |

# **1.7 Reports**

The Reports Page displays summary and other reports, i.e. 'Quarterly Summary Reports' and Laboratory-specific evaluations are found here.

1. Select the **'Lab Information'** button at the top of the page on the toolbar, and select the **'Reports'** option.

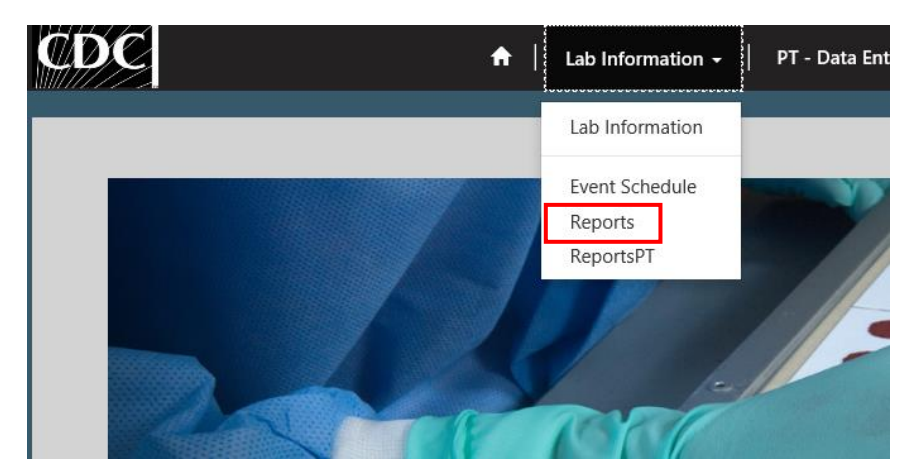

2. The Reports Page appears with a list of available reports underneath the 'Portal Reports and Documents' text. Toward the bottom of the page, is a document area that houses reports or documents specific to the lab.

| Home > Portal Reports and Documents                      |                                |
|----------------------------------------------------------|--------------------------------|
| Portal Reports and Documents                             |                                |
| Current Quarterly Summary [PDF – 1 MB]                   |                                |
|                                                          |                                |
| Name 🕇                                                   | Created On                     |
| Name 1<br>RESULTS - LAB-0300                             | Created On<br>8/8/2019 3:58 PM |
| Name  RESULTS - LAB-0300 About NSQAP Self-Service Portal | Created On<br>8/8/2019 3:58 PM |

## **1.8 Help Request**

Help can be requested from the 'Help' area.

1. Select the 'Help' button at the top of the page on the toolbar, and select the 'Help' option.

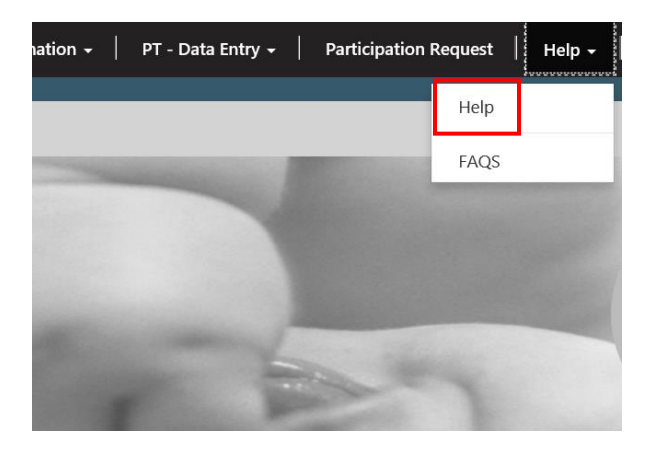

2. To create a Help request, select the **'Open a New Request'** button.

| CDC                         |                        | <b>↑</b>   1 | ab Information 👻          | PT - Data Entry 👻 | Participation Request | Help | 👻   Corvin B         | radley <del>-</del> |
|-----------------------------|------------------------|--------------|---------------------------|-------------------|-----------------------|------|----------------------|---------------------|
| Home > Open a Reque         | est                    |              |                           |                   |                       |      |                      |                     |
| Open a F                    | Request                |              |                           |                   |                       |      |                      |                     |
| <b>Q</b> What can we help y | ou with?               |              |                           |                   |                       |      |                      |                     |
| × e.g. User login           | is failing             |              |                           |                   |                       |      |                      | Q                   |
| 🗮 My Open Request 🗸         |                        |              |                           |                   | Search                | ٩    | Open a New R         | equest              |
| Request Number              | Request Title          |              | Help Category             | LCN               | Status                |      | Created On 🕇         |                     |
| CAS-01100-H6D9G6            | Contact/Address Update |              | Contact/Address<br>Update | LAB-0300          | On Hold               |      | 8/12/2019 2:45<br>PM | ~                   |
| CAS-01088-M8T3J2            | Other                  |              | Other                     | LAB-0300          | On Hold               |      | 7/31/2019 2:16<br>PM | ~                   |

3. On the new request form, select a Help Category from the drop down list: Certificates, Contact/Address Update, Extra Material Request, NSQAP Website, Reporting Request, Shipping, or Other. Select a category and enter a detailed description of the request. Using the 'Browse' button at the bottom of the request form, upload supporting documents. When all fields are complete, select the 'Submit' button to submit the request to NSQAP.

| )pen a New Requ                       | est |  |    |
|---------------------------------------|-----|--|----|
| Help Category *                       |     |  |    |
| Description *                         |     |  | `` |
|                                       |     |  |    |
|                                       |     |  |    |
|                                       |     |  |    |
|                                       |     |  |    |
|                                       |     |  |    |
|                                       |     |  |    |
| Use to attach supporting files Browse |     |  |    |
| ubmit Cancel                          |     |  |    |

**NOTE:** If the 'Other' category is selected, use the text box to describe the help request.

4. To track the status of a help request, refer to the 'Request Number' in the 'My Open Request' table in the Help Page.

| CDC                | ↑ Lab Information •        | 🗕 📔 PT - Data Entry 🚽 🗎        | Participation R | lequest   Help 🗸 | 🗸 📔 🔍 📔 Corvin Bradley 🗸       |
|--------------------|----------------------------|--------------------------------|-----------------|------------------|--------------------------------|
| Home > Open a Requ | uest                       |                                |                 |                  |                                |
| Open a             | Request                    |                                |                 |                  |                                |
| Q What can we help | you with?                  |                                |                 |                  |                                |
| × e.g. User logi   | n is failing               |                                |                 |                  | Q                              |
| 🧮 My Open Request  | •                          |                                |                 | Search           | Q Open a New Request           |
| Request Number     | Request Title              | Help Category                  | LCN             | Status           | Created On 🖊                   |
| CAS-01068-G658G9   | Contact/Address Update     | Contact/Address<br>Update      | LAB-0300        | In Progress      | 6/10/2019 12:33 <b>v</b><br>PM |
| CAS-01025-Z9N6D5   | Hazardous Material Request | Hazardous Materials<br>Request | LAB-0300        | In Progress      | 3/11/2019 9:57 💉               |

5. If a request needs to be closed out or cancelled because the issue was resolved before NSQAP resolved it, select the 'Request Number' hyperlink in the 'My Open Request' table and scroll to the bottom of the page and select the **'Close Case'** or **'Cancel Case'** button.

| Created On                                                  |                          |
|-------------------------------------------------------------|--------------------------|
| 7/9/2019 11:47 PM                                           |                          |
| Timeline                                                    | Add Comment              |
| There are no activities to display.                         |                          |
|                                                             |                          |
| Таb                                                         |                          |
| Upload Files here                                           |                          |
|                                                             | • Add files 🗎 New folder |
| You don't have nermissions to view these files and folders. |                          |
| rea don chare permissions to their these mes and folders.   |                          |
|                                                             |                          |
|                                                             |                          |

# **1.9 Frequently Asked Questions (FAQs)**

Answers to Frequently Asked Questions (FAQs) are found on the FAQs page.

1. Select the 'Help' button at the top of the page on the toolbar, and select the 'FAQs' option.

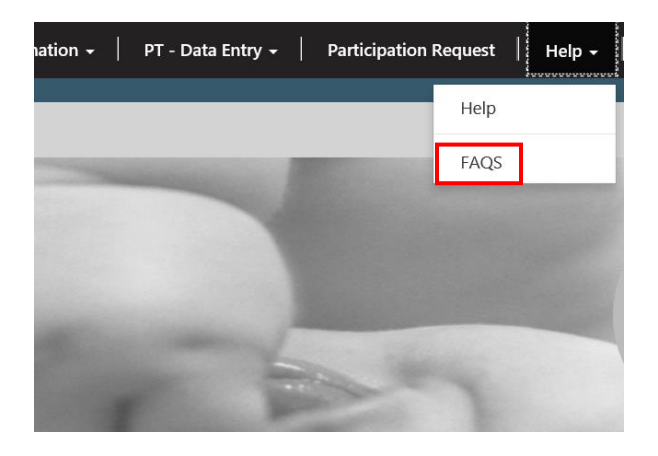

2. Select a question and it will navigate to the answer.

# Frequently Asked Questions

What are criteria for participation? Is there a cost for materials or a cost for shipping? What information do you need to ship my DBS materials? When will I start receiving PT and/or QC dried blood spot materials as a Domestic (US/Canada) Participant? When will I start receiving PT and/or QC dried blood spot materials as an International Participant? When will I start receiving PT and/or QC dried blood spot materials as an International Participant? How do I remain active in the NSQAP? Do I have to re-enroll each year? How do I change the primary contact person, shipping address, email address, etc. for our laboratory? How do I report data? When are materials shipped? When are the data due? What if I do not receive my materials? What if I cannot report my results by the data deadline? Can I ask for an extension? What if I forgot my SAMS password or my SAMS password has expired?

What are criteria for participation?

The laboratory must use dried blood spot matrix, and the laboratory's analyte reference ranges must represent the newborn period of life. Top

#### Is there a cost for materials or a cost for shipping?

There is no cost for dried blood spot materials or shipping. However, any documents, import permits, fees, taxes, or other costs required by your country for release of your package from customs are your responsibility.

## **1.10 NSQAP Landing Page Links**

### **Request Participation**

The Request Participation section on the NSQAP Landing Page links to the Participation Request Form outlined in Section 1.7.

### **NSQAP Public Reports**

The NSQAP Public Reports section on the NSQAP Landing Page links to the CDC page with past NSQAP quarterly and annual reports.

### **Calendar: Key Dates and Events**

The Key Dates and Events link at the bottom left of the NSQAP Landing Page links to the Event Schedule outlined in Section 1.4.

### Announcements

The Announcements link at the bottom center of the NSQAP Landing Page links to the Event Schedule outlined in Section 1.4.

### **Contact Us**

The Contact Us link at the bottom right of the NSQAP Landing Page opens an email window to send an email directly to the NSQAP team.

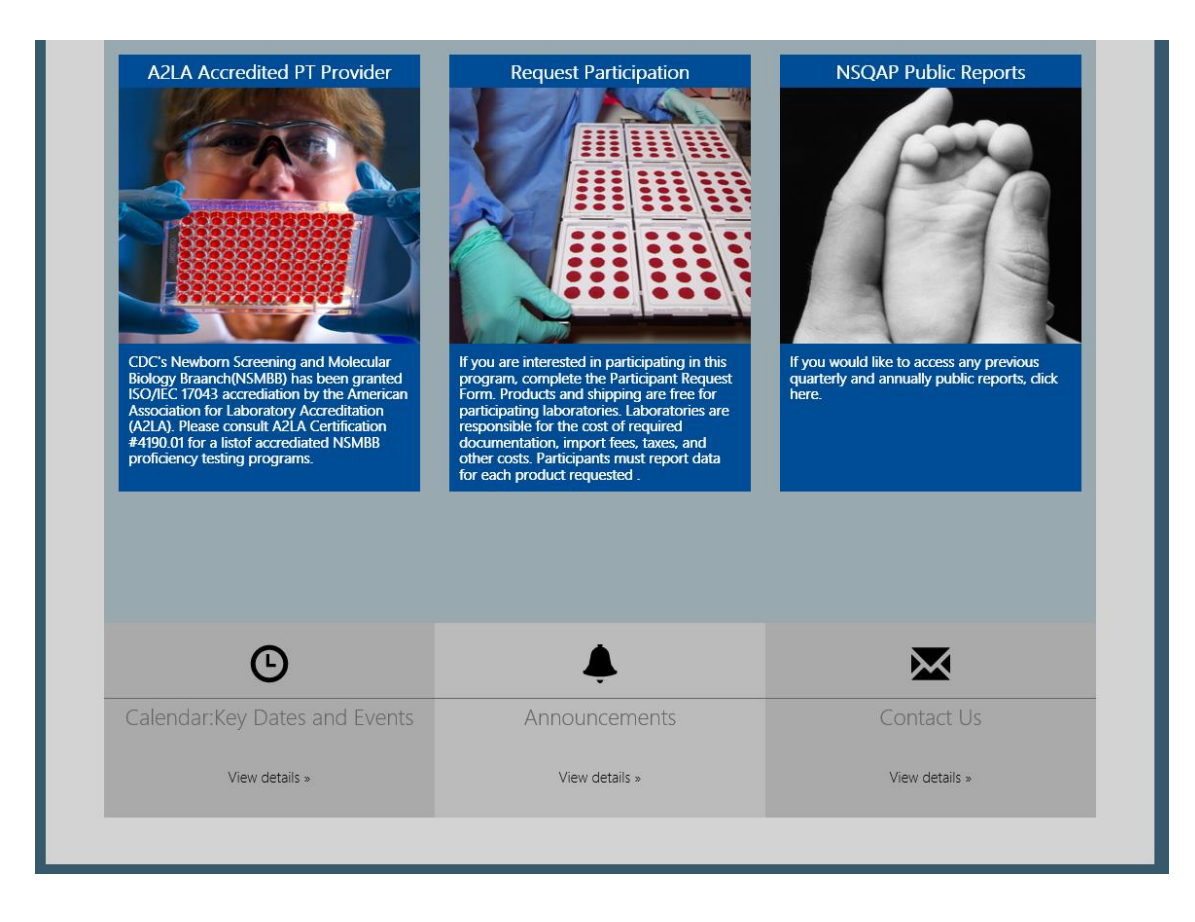

# 2. Data Entry

## 2.1 Setup for Data Entry

Enter and submit data in the NSQAP Portal by first setting up the portal for PT Data Entry.

1. Select the **'PT – Data Entry'** button at the top of the page on the toolbar, and select the **'Analyte Selection'** option.

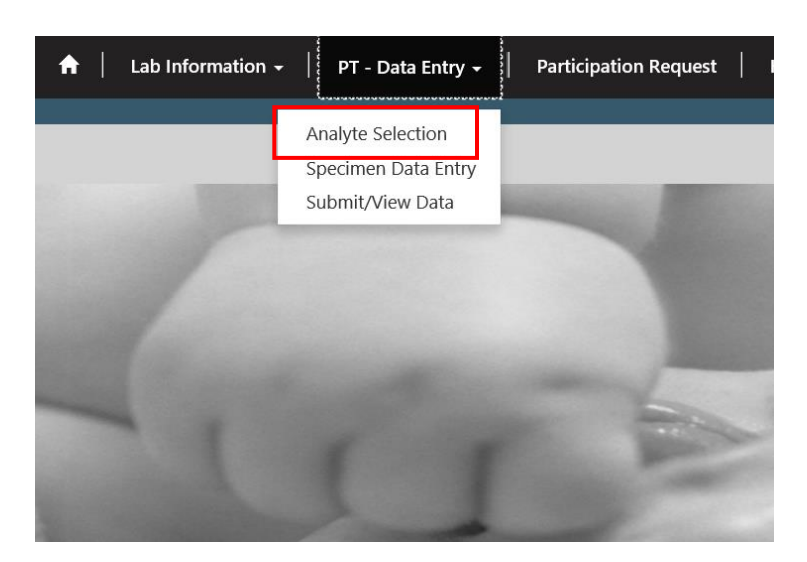

2. Select the PT program that needs to be setup for data entry. To select the PT Program, click on the program hyperlink in the list of programs.

# Program List - Select Analytes, Method(s) and Cutoff(s)

| Program Name 🕇                                   | Created On        |
|--------------------------------------------------|-------------------|
| Acylcarnitines (ACPT)                            | 7/1/2019 10:28 AM |
| Amino Acids and SUAC (AAPT)                      | 7/1/2019 10:28 AM |
| Biotinidase (BIOT)                               | 7/1/2019 10:28 AM |
| Galactose-1-phosphate Uridyltransferase (GALTPT) | 7/1/2019 10:28 AM |
| Glucose-6-phosphate Dehydrogenase (G6PDPT)       | 7/1/2019 10:28 AM |
| Hormone + Total Galactose (HORMPT)               | 7/1/2019 10:28 AM |
| Immunoreactive Trypsinogen (IRTPT)               | 7/1/2019 10:28 AM |

3. The setup page will appear for that program. Select the analytes for which data will be reported. To select all analytes, check the 'Select All Analytes' checkbox. This assumes data will be reported for every analyte in the program. To select individual analytes, select the check box next to the analytes to be reported.

| Amino Acid (AAF                                        | PT)                             |                                   |                            |
|--------------------------------------------------------|---------------------------------|-----------------------------------|----------------------------|
| Select the analyte(s) you<br>decimal place. e.g. (X.X) | ı want to report, method(s), an | d give the cutoff for each analyt | e. Report AAPT data to one |
| Select All Analytes                                    | Set All Methods Below           |                                   |                            |
|                                                        |                                 | Q                                 |                            |
| 🗆 Arginine (Arg)                                       | Method                          |                                   | Cutoff (µmol/L blood)      |
|                                                        |                                 | ٩                                 |                            |
| Citrulline (Cit)                                       | Method                          |                                   | Cutoff (µmol/L blood)      |
|                                                        |                                 | Q                                 |                            |
| 🗆 Leucine (Leu)                                        | Method                          |                                   | Cutoff (µmol/L blood)      |
|                                                        |                                 | Q                                 |                            |
| Methionine (Met)                                       | Method                          |                                   | Cutoff (µmol/L blood)      |
|                                                        |                                 | Q                                 |                            |
| 🗌 Phenylalanine (Phe)                                  | Method                          |                                   | Cutoff (µmol/L blood)      |
|                                                        |                                 | Q                                 |                            |
| Succinylacetone (SUAC)                                 | Method                          |                                   | Cutoff (µmol/L blood)      |
|                                                        |                                 | Q                                 |                            |
| 🗆 Tyrosine (Tyr)                                       | Method                          |                                   | Cutoff (µmol/L blood)      |
|                                                        |                                 | Q                                 |                            |
| 🗌 Valine (Val)                                         | Method                          |                                   | Cutoff (µmol/L blood)      |
|                                                        |                                 | Q                                 |                            |

#### SAVE AND SET VALUES

NOTE: The 'Select All Analytes' checkbox is only present for AAPT and ACPT. All other PT Programs must have method set for each analyte.

NOTE: When the 'Select All Analytes' is checked for ACPT, all analytes except C3DC, C3DC+C4OH, and C4OH will be checked. To choose these analytes, manually check the boxes and select a compatible method for each.

4. Select the method to be used for each analyte tested. If the same method is to be used for all analytes, select the 'Magnifying Glass' icon on the 'Set All Methods Below' field. If different methods are to be used for specific analytes, select the 'Magnifying Glass' icon on the 'Method' field for that specific analyte.

### Amino Acid (AAPT)

Select the analyte(s) you want to report, method(s), and give the cutoff for each analyte. Report AAPT data to one decimal place. e.g. (X.X)

| accinital place. e.g. ( |                       |          |                           |
|-------------------------|-----------------------|----------|---------------------------|
| Select All Analytes     | Set All Methods Below |          |                           |
|                         |                       | ٩        |                           |
|                         |                       |          |                           |
| Arginine (Arg)          | Method                |          | Cutoff (µmol/L blood)     |
|                         |                       | ٩        |                           |
| Citrallina (Cit)        | Madaad                |          | Costa & (consult), bland) |
|                         | Method                |          |                           |
|                         |                       | Q        |                           |
| 🗌 Leucine (Leu)         | Method                |          | Cutoff (µmol/L blood)     |
|                         |                       | Q        |                           |
| Methionine (Met)        | Method                |          | Cutoff (µmol/L blood)     |
|                         |                       | Q        |                           |
|                         |                       |          |                           |
| Phenylalanine (Phe)     | Method                |          | Cutoff (µmol/L blood)     |
|                         |                       | ۹        |                           |
| Succinylacetone (SUAC)  | Method                |          | Cutoff (µmol/L blood)     |
|                         |                       | ٩        |                           |
| Tvrosine (Tvr)          | Method                |          | Cutoff (umol/L blood)     |
|                         |                       |          |                           |
|                         |                       | <b>~</b> |                           |
| □ Valine (Val)          | Method                |          | Cutoff (µmol/L blood)     |
|                         |                       | ۹        |                           |
|                         |                       |          |                           |

SAVE AND SET VALUES

5. A new window will appear listing methods for the analyte(s). To select a method, click on the method, and the row will highlight with a check mark on the left side. Click the **'Select'** button at the bottom of the window to select the method for all analytes or a single analyte.

| Lookup rec | ords                                                      |        | × |
|------------|-----------------------------------------------------------|--------|---|
|            |                                                           | Search | Q |
|            | Derivatized - MS/MS NeoGram PerkinElmer                   |        | ^ |
|            | Derivatized - MS/MS non-kit                               |        |   |
|            | High-performance liquid chromatography (HPLC) non-kit     |        |   |
|            | LC-MS/MS non-kit                                          |        |   |
|            | Non-derivatized - MS/MS MassChrom® Chromsystems           |        |   |
|            | Non-derivatized - MS/MS MS2 Screening Neo (MS-Neo)Siemens |        |   |
| 4          | Non-derivatized - MS/MS NeoBase™ PerkinElmer              |        |   |
|            | Non-derivatized - MS/MS NeoBase™2 PerkinElmer             |        | ~ |
| < 1        | 2 >                                                       |        |   |

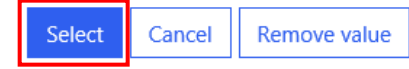

# 6. If 'Set All Methods Below' is used, the method will populate in the 'Method' field for all analytes on the page.

## Amino Acid (AAPT)

Select the analyte(s) you want to report, method(s), and give the cutoff for each analyte. Report AAPT data to one decimal place. e.g. (X.X)

|                        |                                              |   |   | 7                     |
|------------------------|----------------------------------------------|---|---|-----------------------|
| Select All Analytes    | Set All Methods Below                        |   |   |                       |
|                        | Non-derivatized - MS/MS NeoBase™ PerkinElmer | × | ۹ |                       |
| Arginine (Arg)         | Method                                       |   |   | Cutoff (µmol/L blood) |
|                        | Non-derivatized - MS/MS NeoBase™ PerkinElmer |   | Q |                       |
| Citrulline (Cit)       | Method                                       |   |   | Cutoff (µmol/L blood) |
|                        | Non-derivatized - MS/MS NeoBase™ PerkinElmer |   | Q |                       |
| Leucine (Leu)          | Method                                       |   |   | Cutoff (µmol/L blood) |
|                        | Non-derivatized - MS/MS NeoBase™ PerkinElmer |   | ۹ |                       |
| Methionine (Met)       | Method                                       |   |   | Cutoff (µmol/L blood) |
|                        | Non-derivatized - MS/MS NeoBase™ PerkinElmer |   | ۹ |                       |
| Phenylalanine (Phe)    | Method                                       |   |   | Cutoff (µmol/L blood) |
|                        | Non-derivatized - MS/MS NeoBase™ PerkinElmer |   | ۹ |                       |
| Succinylacetone (SUAC) | Method                                       |   |   | Cutoff (µmol/L blood) |
|                        | Non-derivatized - MS/MS NeoBase™ PerkinElmer |   | ۹ |                       |
| Tyrosine (Tyr)         | Method                                       |   |   | Cutoff (µmol/L blood) |
|                        | Non-derivatized - MS/MS NeoBase™ PerkinElmer |   | Q |                       |
| Valine (Val)           | Method                                       |   |   | Cutoff (µmol/L blood) |
|                        | Non-derivatized - MS/MS NeoBase™ PerkinElmer |   | Q |                       |

#### SAVE AND SET VALUES

**NOTE:** For ACPT, the method will populate for all analytes except C3DC, C3DC+C4OH, and C4OH. If these analytes are selected, the method for each must be set individually.

**NOTE:** For HORMPT, the method must be set individually for each analyte.

# 7. If a method has been selected for an individual analyte, it will appear in the 'Method' field for the selected analyte only.

## Amino Acid (AAPT)

Select the analyte(s) you want to report, method(s), and give the cutoff for each analyte. Report AAPT data to one decimal place. e.g. (X.X)

| Select All Analytes    | Set All Methods Below                        |   |   |                       |
|------------------------|----------------------------------------------|---|---|-----------------------|
|                        |                                              |   | ۹ |                       |
| ☑ Arginine (Arg)       | Method                                       |   |   | Cutoff (µmol/L blood) |
|                        | Non-derivatized - MS/MS NeoBase™ PerkinElmer | × | Q |                       |
| Citrulline (Cit)       | Method                                       |   |   | Cutoff (µmol/L blood) |
|                        |                                              |   | Q |                       |
| ✓ Leucine (Leu)        | Method                                       |   |   | Cutoff (µmol/L blood) |
|                        | Non-derivatized - MS/MS NeoBase™ PerkinElmer | × | Q |                       |
| Methionine (Met)       | Method                                       |   |   | Cutoff (µmol/L blood) |
|                        |                                              |   | Q |                       |
| ☑ Phenylalanine (Phe)  | Method                                       |   |   | Cutoff (µmol/L blood) |
|                        | Non-derivatized - MS/MS NeoBase™ PerkinElmer | × | Q |                       |
| Succinylacetone (SUAC) | Method                                       |   |   | Cutoff (µmol/L blood) |
|                        |                                              |   | Q |                       |
| □ Tyrosine (Tyr)       | Method                                       |   |   | Cutoff (µmol/L blood) |
|                        |                                              |   | Q |                       |
| □ Valine (Val)         | Method                                       |   |   | Cutoff (µmol/L blood) |
|                        |                                              |   | Q |                       |

SAVE AND SET VALUES

# 8. If the method for testing is not shown in the provided list, click the **'Other'** option, then the **'Select'** button.

| Lookup | records                         |        | × |
|--------|---------------------------------|--------|---|
|        |                                 | Search | ٩ |
| ~      | Method Name 🕇                   |        |   |
|        | Non-derivatized - MS/MS non-kit |        |   |
| 4      | Other                           |        |   |
|        |                                 |        |   |
|        |                                 |        |   |
|        |                                 |        |   |
|        |                                 |        |   |
|        |                                 |        |   |
| 4      | 1 2 >                           |        |   |

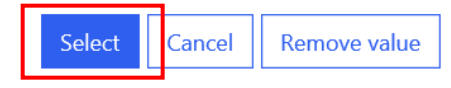

# 9. If 'Other' method is selected, an 'Other Method' text box will appear in the top right corner of the setup page. Type the name of the method in the field.

## Amino Acid (AAPT)

Select the analyte(s) you want to report, method(s), and give the cutoff for each analyte. Report AAPT data to one decimal place. e.g. (X.X)

| Select All Analytes    | Set All Methods Below |            | Other Method *        |
|------------------------|-----------------------|------------|-----------------------|
|                        | Other                 | <b>x</b> Q |                       |
| Arginine (Arg)         | Method                |            | Cutoff (µmol/L blood) |
|                        | Other                 | ٩          |                       |
| Citrulline (Cit)       | Method                |            | Cutoff (µmol/L blood) |
|                        | Other                 | ٩          |                       |
| Leucine (Leu)          | Method                |            | Cutoff (µmol/L blood) |
|                        | Other                 | ٩          |                       |
| Methionine (Met)       | Method                |            | Cutoff (µmol/L blood) |
|                        | Other                 | ٩          |                       |
| ☑ Phenylalanine (Phe)  | Method                |            | Cutoff (µmol/L blood) |
|                        | Other                 | ٩          |                       |
| Succinylacetone (SUAC) | Method                |            | Cutoff (µmol/L blood) |
|                        | Other                 | ٩          |                       |
| Tyrosine (Tyr)         | Method                |            | Cutoff (µmol/L blood) |
|                        | Other                 | ٩          |                       |
| □ Valine (Val)         | Method                |            | Cutoff (µmol/L blood) |
|                        | Other                 | Q          |                       |

#### SAVE AND SET VALUES

**NOTE:** 'Other' methods must be set individually for each analyte in HORMPT.

### 10. Enter the cutoff value for each analyte in the 'Cutoff' field.

## Amino Acid (AAPT)

Select the analyte(s) you want to report, method(s), and give the cutoff for each analyte. Report AAPT data to one decimal place. e.g. (X.X)

| Select All Analytes    | Set All Methods Below                                    |            |                       |
|------------------------|----------------------------------------------------------|------------|-----------------------|
|                        | Non-derivatized - MS/MS NeoBase™ PerkinElmer             | <b>*</b> Q |                       |
| Arginine (Arg)         | Method                                                   |            | Cutoff (µmol/L blood) |
|                        | Non-derivatized - MS/MS NeoBase™ PerkinElmer             | ٩          | 70.0                  |
| Citrulline (Cit)       | Method                                                   |            | Cutoff (µmol/L blood) |
|                        | Non-derivatized - MS/MS NeoBase™ PerkinElmer             | ٩          | 55.0                  |
| Leucine (Leu)          | Method                                                   |            | Cutoff (µmol/L blood) |
|                        | Non-derivatized - MS/MS NeoBase™ PerkinElmer             | ٩          | 290.0                 |
| Methionine (Met)       | Method                                                   |            | Cutoff (µmol/L blood) |
|                        | Non-derivatized - MS/MS NeoBase™ PerkinElmer             | ٩          | 75.0                  |
| ☑ Phenylalanine (Phe)  | Method                                                   |            | Cutoff (µmol/L blood) |
|                        | Non-derivatized - MS/MS NeoBase™ PerkinElmer             | ٩          | 150.0                 |
| Succinylacetone (SUAC) | Method                                                   |            | Cutoff (µmol/L blood) |
|                        | Non-derivatized - MS/MS NeoBase™ PerkinElmer             | ٩          | 2.2                   |
| Tyrosine (Tyr)         | Method                                                   |            | Cutoff (µmol/L blood) |
|                        | Non-derivatized - MS/MS NeoBase™ PerkinElmer             | Q          | 350.0                 |
| Valine (Val)           | Method                                                   |            | Cutoff (µmol/L blood) |
|                        | Non-derivatized - MS/MS NeoBase <sup>™</sup> PerkinElmer | Q          | 300.0 ×               |
|                        |                                                          |            |                       |

#### SAVE AND SET VALUES

**NOTE:** Cutoffs shown are for illustration only and have no clinical utility. Laboratories are expected to report their own cutoffs.

# 11. Complete program setup for data entry by selecting the **'Save and Set Values'** button at the bottom of the setup page.

## Amino Acid (AAPT)

Select the analyte(s) you want to report, method(s), and give the cutoff for each analyte. Report AAPT data to one decimal place. e.g. (X.X)

| Select All Analytes          | Set All Methods Below                        |   |   |                       |
|------------------------------|----------------------------------------------|---|---|-----------------------|
|                              | Non-derivatized - MS/MS NeoBase™ PerkinElmer | × | ۹ |                       |
| Arginine (Arg)               | Method                                       |   |   | Cutoff (µmol/L blood) |
|                              | Non-derivatized - MS/MS NeoBase™ PerkinElmer |   | ۹ | 70.0                  |
| Citrulline (Cit)             | Method                                       |   |   | Cutoff (µmol/L blood) |
|                              | Non-derivatized - MS/MS NeoBase™ PerkinElmer |   | ۹ | 55.0                  |
| Leucine (Leu)                | Method                                       |   |   | Cutoff (µmol/L blood) |
|                              | Non-derivatized - MS/MS NeoBase™ PerkinElmer |   | ۹ | 290.0                 |
| Methionine (Met)             | Method                                       |   |   | Cutoff (µmol/L blood) |
|                              | Non-derivatized - MS/MS NeoBase™ PerkinElmer |   | Q | 75.0                  |
| ✓ Phenylalanine (Phe) Method |                                              |   |   | Cutoff (µmol/L blood) |
|                              | Non-derivatized - MS/MS NeoBase™ PerkinElmer |   | Q | 150.0                 |
| Succinylacetone (SUAC)       | Method                                       |   |   | Cutoff (µmol/L blood) |
|                              | Non-derivatized - MS/MS NeoBase™ PerkinElmer |   | ۹ | 2.2                   |
| □ Tyrosine (Tyr)             | Method                                       |   |   | Cutoff (µmol/L blood) |
|                              | Non-derivatized - MS/MS NeoBase™ PerkinElmer |   | ۹ | 350.0                 |
| □ Valine (Val)               | Method                                       |   |   | Cutoff (µmol/L blood) |
|                              | Non-derivatized - MS/MS NeoBase™ PerkinElmer |   | ۹ | 300.0 ×               |

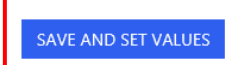

NOTE: If the 'Save and Set Values' button is not selected, data will not be retained.

## 2.2 Data Entry

1. Select the **'PT – Data Entry'** button at the top of the page on the toolbar, and select the **'Specimen Data Entry'** option.

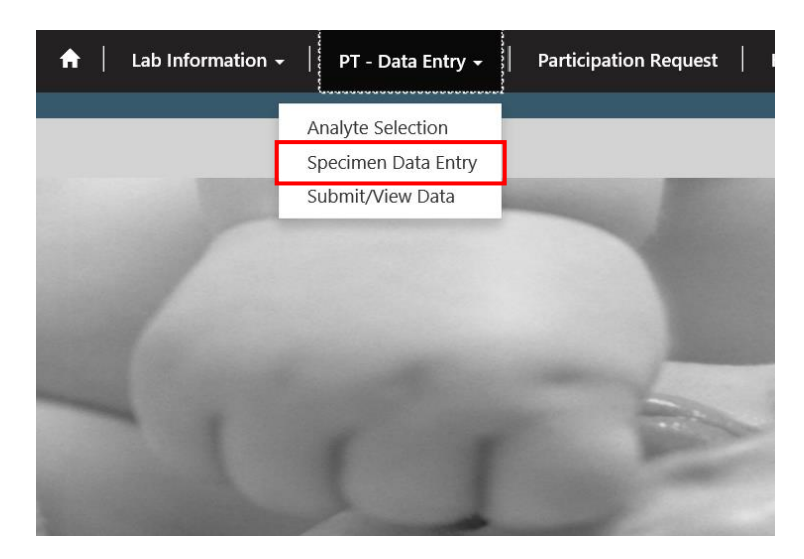

2. Select the PT Program by clicking on the program hyperlink in the list of programs.

# Program List - Specimen Data Entry

| Program Name 🕇                                   | Created On        |
|--------------------------------------------------|-------------------|
| Acylcarnitines (ACPT)                            | 7/1/2019 10:28 AM |
| Amino Acids and SUAC (AAPT)                      | 7/1/2019 10:28 AM |
| Biotinidase (BIOT)                               | 7/1/2019 10:28 AM |
| Galactose-1-phosphate Uridyltransferase (GALTPT) | 7/1/2019 10:28 AM |
| Glucose-6-phosphate Dehydrogenase (G6PDPT)       | 7/1/2019 10:28 AM |
| Hormone + Total Galactose (HORMPT)               | 7/1/2019 10:28 AM |
| Immunoreactive Trypsinogen (IRTPT)               | 7/1/2019 10:28 AM |

### 3. The specimen list page will appear for that program.

# Specimen List

View Summary

### Specimen

| Specimen Number 🕇 | Program Name | Specimen Status | Modified On      | Last Edited By |
|-------------------|--------------|-----------------|------------------|----------------|
| 20194005001       | AAPT         | Set             | 1/7/2020 1:05 PM | •              |
| 20194005002       | AAPT         | Set             | 1/7/2020 1:05 PM | •              |
| 20194005003       | AAPT         | Set             | 1/7/2020 1:05 PM | •              |
| 20194005004       | AAPT         | Set             | 1/7/2020 1:05 PM | •              |
| 20194005005       | AAPT         | Set             | 1/7/2020 1:05 PM | ~              |

4. To navigate to the specimen data entry page, select the **'Specimen Number'** hyperlink.

# Specimen List

View Summary

## Specimen

| Specimen Num | iber 🕇 Progra | am Name Spe | ecimen Status | Modified On      | Last Edited By |
|--------------|---------------|-------------|---------------|------------------|----------------|
| 20194005001  | AAPT          | Set         | 1             | 1/7/2020 1:05 PM | •              |
| 20194005002  | AAPT          | Set         | 1             | 1/7/2020 1:05 PM | •              |
| 20194005003  | AAPT          | Set         | 1             | 1/7/2020 1:05 PM | •              |
| 20194005004  | AAPT          | Set         | 1             | 1/7/2020 1:05 PM | •              |
| 20194005005  | AAPT          | Set         | 1             | 1/7/2020 1:05 PM | ~              |

## 5. Data from the PT program setup page will populate for each analyte.

| Phenylalanine (Phe)                                                                         |                     |                                       |
|---------------------------------------------------------------------------------------------|---------------------|---------------------------------------|
| Method*                                                                                     |                     | Cutoff (µmol/L blood)                 |
| Non-derivatized - MS/MS NeoB                                                                | Base™ PerkinElmer   | 150.0                                 |
|                                                                                             |                     |                                       |
| Specimen Number                                                                             | Result µmol/L blood | Phe Presumptive Clinical Assessment*  |
| 20194005001                                                                                 |                     | ~ ·                                   |
|                                                                                             |                     |                                       |
| Succinylacetone (SUAC)                                                                      | 1                   |                                       |
| Method*                                                                                     |                     | Cutoff (µmol/L blood)                 |
| Non-derivatized - MS/MS NeoB                                                                | Base™ PerkinElmer   | 2.2                                   |
|                                                                                             |                     |                                       |
|                                                                                             |                     |                                       |
| <br>Specimen Number                                                                         | Result µmol/L blood | SUAC Presumptive Clinical Assessment* |
| <br>Specimen Number<br>20194005001                                                          | Result µmol/L blood | SUAC Presumptive Clinical Assessment* |
| Specimen Number<br>20194005001                                                              | Result µmol/L blood | SUAC Presumptive Clinical Assessment* |
| Specimen Number<br>20194005001<br>Tyrosine (Tyr)                                            | Result µmol/L blood | SUAC Presumptive Clinical Assessment* |
| Specimen Number<br>20194005001<br>Tyrosine (Tyr)<br>Method*                                 | Result µmol/L blood | SUAC Presumptive Clinical Assessment* |
| Specimen Number<br>20194005001<br>Tyrosine (Tyr)<br>Method*<br>Non-derivatized - MS/MS NeoB | Result µmol/L blood | SUAC Presumptive Clinical Assessment* |
| Specimen Number<br>20194005001<br>Tyrosine (Tyr)<br>Method*<br>Non-derivatized - MS/MS NeoB | Result µmol/L blood | SUAC Presumptive Clinical Assessment* |
| Specimen Number<br>20194005001<br>Tyrosine (Tyr)<br>Method*<br>Non-derivatized - MS/MS NeoB | Result µmol/L blood | SUAC Presumptive Clinical Assessment* |
| Specimen Number<br>20194005001<br>Tyrosine (Tyr)<br>Method*<br>Non-derivatized - MS/MS NeoB | Result µmol/L blood | SUAC Presumptive Clinical Assessment* |

 Enter the results for each analyte and specimen number. Choose the 'Presumptive Clinical Assessment' from the drop down list and select '1 – Within Normal Limits' or '2 – Outside Normal Limits'. Method and Presumptive Clinical Assessment must be completed for each analyte.

| Phenylalanine (Phe)          |                     |                                       |             |
|------------------------------|---------------------|---------------------------------------|-------------|
| Method*                      |                     | Cutoff (µm                            | ol/L blood) |
| Non-derivatized - MS/MS Neol | Base™ PerkinElmer   | 150.0                                 |             |
| <br>Specimen Number          | Result µmol/L blood | Phe Presumptive Clinical Assessment*  |             |
| 20194005001                  | 134.3               | 1- Within normal limits               | ~           |
| Succinylacetone (SUAC)       | )                   |                                       |             |
| Method*                      |                     | Cutoff (µm                            | ol/L blood) |
| Non-derivatized - MS/MS Neol | Base™ PerkinElmer   | 2.2                                   |             |
| <br>Specimen Number          | Result µmol/L blood | SUAC Presumptive Clinical Assessment* |             |
| 20194005001                  | 1.7                 | 1- Within normal limits               | ~           |
| Tyrosine (Tyr)               |                     |                                       |             |
| Method*                      |                     | Cutoff (µmo                           | ol/L blood) |
| Non-derivatized - MS/MS Neol | Base™ PerkinElmer   | 350.0                                 |             |
| <br>Specimen Number          | Result µmol/L blood | Tyr Presumptive Clinical Assessment*  |             |
| 20194005001                  | 334.7               | 1- Within normal limits               | ~           |
|                              |                     |                                       |             |

7. Select the **'Save Data'** button at the bottom of the specimen data entry page to save results. Select the **'OK'** button when prompted with 'Are you sure you want to save data?'.

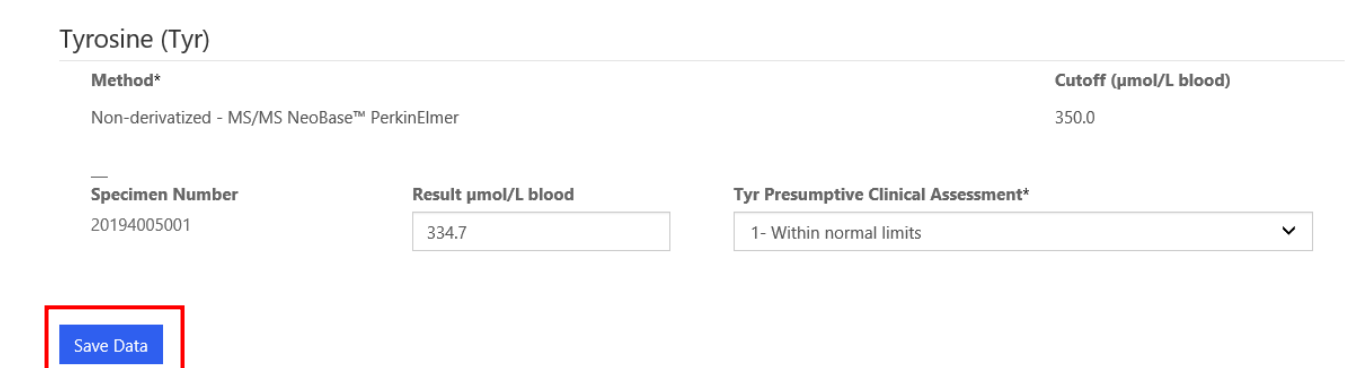

8. When the specimen has been saved, the specimen list page will update the 'Specimen Status' to 'Saved', show the time it was last saved, and show the last person to save the specimen data.

# Specimen List

View Summary

### Specimen

| Specimen Number 🕇 | Program Name | Specimen Status | Modified On        | Last Edited By |   |
|-------------------|--------------|-----------------|--------------------|----------------|---|
| 20193005001       | AAPT         | Saved           | 7/10/2019 11:26 AM | Corvin Bradley | • |
| 20193005002       | AAPT         | Set             | 7/10/2019 10:14 AM |                | ~ |
| 20193005003       | AAPT         | Set             | 7/10/2019 10:14 AM |                | ~ |
| 20193005004       | AAPT         | Set             | 7/10/2019 10:14 AM |                | ~ |
| 20193005005       | AAPT         | Set             | 7/10/2019 10:14 AM |                | * |

9. In order to submit the data for the program, all of the specimen numbers must be completed and in a 'Saved' or 'Saved (Edited)' specimen status.

# Specimen List

#### View Summary

### Specimen

| Specimen Number 🕇 | Program Name | Specimen Status | Modified On        | Last Edited By |   |
|-------------------|--------------|-----------------|--------------------|----------------|---|
| 20193005001       | AAPT         | Saved (Edited)  | 7/10/2019 12:39 PM | Corvin Bradley | ~ |
| 20193005002       | AAPT         | Saved (Edited)  | 7/10/2019 12:40 PM | Corvin Bradley | ~ |
| 20193005003       | AAPT         | Saved (Edited)  | 7/10/2019 12:42 PM | Corvin Bradley | ~ |
| 20193005004       | AAPT         | Saved (Edited)  | 7/10/2019 12:45 PM | Corvin Bradley | ~ |
| 20193005005       | AAPT         | Saved           | 7/10/2019 12:47 PM | Corvin Bradley | ~ |
|                   |              |                 |                    |                |   |

**NOTE:** The 'Saved (Edited)' status appears when a record is saved again, after the initial save.

**NOTE:** Data can only be submitted if ALL specimens have a 'Saved' or 'Saved (Edited)' specimen status.

# 3. Data Summary and Submission

# 3.1 Data Summary

1. Select the **'PT – Data Entry'** button at the top of the page on the toolbar, and select the **'Submit/View Data'** option.

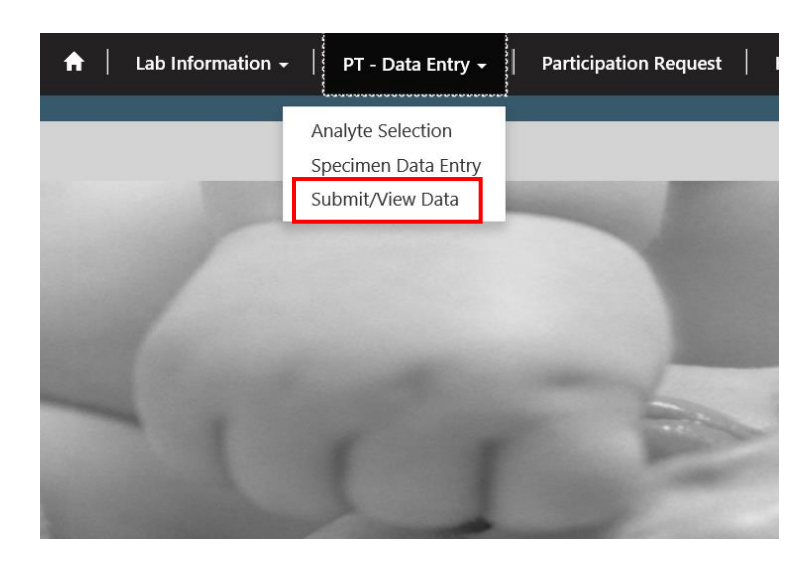

2. Select the PT Program by clicking on the program hyperlink.

## Summary and Submission

| Program Name 🕇                                   | Submitted User |
|--------------------------------------------------|----------------|
| Acylcarnitines (ACPT)                            |                |
| Amino Acids and SUAC (AAPT)                      |                |
| Biotinidase (BIOT)                               |                |
| Galactose-1-phosphate Uridyltransferase (GALTPT) |                |
| Glucose-6-phosphate Dehydrogenase (G6PDPT)       |                |
| Hormone + Total Galactose (HORMPT)               |                |
| Immunoreactive Trypsinogen (IRTPT)               |                |
|                                                  |                |

### 3. The summary page will appear for that program.

#### RESULTS

Select Views to Download

🗮 AAPT - View All Data -

| Specimen<br>Number 🕇 | Arg_Method                                                | Arg_Presumptive<br>Clinical<br>Assessment | Arg_Cutoff | Arg_Result | Cit_Method                                                            | Cit_Presumptive<br>Clinical<br>Assessment | Cit_Cutoff | Cit_Result | Leu_Method                                                | Leu_Pı<br>Clinica<br>Assess |
|----------------------|-----------------------------------------------------------|-------------------------------------------|------------|------------|-----------------------------------------------------------------------|-------------------------------------------|------------|------------|-----------------------------------------------------------|-----------------------------|
| 20193005001          | Non-<br>derivatized -<br>MS/MS<br>NeoBase™<br>PerkinElmer | 1- Within normal<br>limits                | 70.0       | 68.3       | Non-<br>derivatized<br>- MS/MS<br>NeoBase™<br>PerkinElmer             | 1- Within normal<br>limits                | 55.0       | 54.2       | Non-<br>derivatized -<br>MS/MS<br>NeoBase™<br>PerkinElmer | 2- Out<br>norma             |
| 20193005002          | Non-<br>derivatized -<br>MS/MS<br>NeoBase™<br>PerkinElmer | 2- Outside<br>normal limits               | 70.0       | 73.9       | Non-<br>derivatized<br>- MS/MS<br>NeoBase <sup>™</sup><br>PerkinElmer | 1- Within normal<br>limits                | 55.0       | 50.4       | Non-<br>derivatized -<br>MS/MS<br>NeoBase™<br>PerkinElmer | 1- Witl<br>limits           |
| 20193005003          | Non-<br>derivatized -<br>MS/MS<br>NeoBase™<br>PerkinElmer | 1- Within normal<br>limits                | 70.0       | 69.2       | Non-<br>derivatized<br>- MS/MS<br>NeoBase™<br>PerkinElmer             | 1- Within normal<br>limits                | 55.0       | 53.4       | Non-<br>derivatized -<br>MS/MS<br>NeoBase™<br>PerkinElmer | 1- Witl<br>limits           |
| 20193005004          | Non-<br>derivatized -<br>MS/MS<br>NeoBase™<br>PerkinElmer | 2- Outside<br>normal limits               | 70.0       | 75.4       | Non-<br>derivatized<br>- MS/MS<br>NeoBase™<br>PerkinElmer             | 2- Outside<br>normal limits               | 55.0       | 55.6       | Non-<br>derivatized -<br>MS/MS<br>NeoBase™<br>PerkinElmer | 1- Witl<br>limits           |
| 20193005005          | Non-<br>derivatized -<br>MS/MS<br>NeoBase™<br>PerkinElmer | 1- Within normal<br>limits                | 70.0       | 45.8       | Non-<br>derivatized<br>- MS/MS<br>NeoBase™<br>PerkinElmer             | 1- Within normal<br>limits                | 55.0       | 35.7       | Non-<br>derivatized -<br>MS/MS<br>NeoBase™<br>PerkinElmer | 1- Witl<br>limits           |

>

Ownload

<

4. The results can be reviewed in 3 ways: 'View All Data', 'View Method(s) Only', and 'View Results Only'. Each view can be downloaded to a MS Excel spreadsheet by clicking the **'Download'** button.

| RE | SULTS                                    |                                                           |                 |                                           |            |            |                                           |
|----|------------------------------------------|-----------------------------------------------------------|-----------------|-------------------------------------------|------------|------------|-------------------------------------------|
|    | Select Views to                          | Download                                                  |                 |                                           |            |            |                                           |
|    | 🗮 AAPT - Vie                             | ew All Data <del>-</del>                                  |                 |                                           |            |            |                                           |
|    | AAPT - View<br>AAPT - View<br>AAPT- View | All Data<br>Method(s) Only<br>Results Only                | rc_Other_Method | Arg_Presumptive<br>Clinical<br>Assessment | Arg_Cutoff | Arg_Result | Cit_N                                     |
|    | 20193005001                              | Non-<br>derivatized -<br>MS/MS<br>NeoBase™<br>PerkinElmer | _               | 1- Within normal<br>limits                | 70.0       | 68.3       | Non-<br>deriva<br>- MS/<br>NeoB<br>Perkir |
|    | 20193005002                              | Non-<br>derivatized -<br>MS/MS<br>NeoBase™                |                 | 2- Outside<br>normal limits               | 70.0       | 73.9       | Non-<br>deriva<br>- MS/<br>NeoB           |

### View All Data

#### RESULTS

Select Views to Download

AAPT - View All Data -

Ownload

| Specimen<br>Number 🕇 | Arg_Method                                                | Arg_Presumptive<br>Clinical<br>Assessment | Arg_Cutoff | Arg_Result | Cit_Method                                                | Cit_Presumptive<br>Clinical<br>Assessment | Cit_Cutoff | Cit_Result | Leu_Method                                                | Leu_Pı<br>Clinica<br>Assess |
|----------------------|-----------------------------------------------------------|-------------------------------------------|------------|------------|-----------------------------------------------------------|-------------------------------------------|------------|------------|-----------------------------------------------------------|-----------------------------|
| 20193005001          | Non-<br>derivatized -<br>MS/MS<br>NeoBase™<br>PerkinElmer | 1- Within normal<br>limits                | 70.0       | 68.3       | Non-<br>derivatized<br>- MS/MS<br>NeoBase™<br>PerkinElmer | 1- Within normal<br>limits                | 55.0       | 54.2       | Non-<br>derivatized -<br>MS/MS<br>NeoBase™<br>PerkinElmer | 2- Out<br>norma             |
| 20193005002          | Non-<br>derivatized -<br>MS/MS<br>NeoBase™<br>PerkinElmer | 2- Outside<br>normal limits               | 70.0       | 73.9       | Non-<br>derivatized<br>- MS/MS<br>NeoBase™<br>PerkinElmer | 1- Within normal limits                   | 55.0       | 50.4       | Non-<br>derivatized -<br>MS/MS<br>NeoBase™<br>PerkinElmer | 1- Witl<br>limits           |
| 20193005003          | Non-<br>derivatized -<br>MS/MS<br>NeoBase™<br>PerkinElmer | 1- Within normal<br>limits                | 70.0       | 69.2       | Non-<br>derivatized<br>- MS/MS<br>NeoBase™<br>PerkinElmer | 1- Within normal limits                   | 55.0       | 53.4       | Non-<br>derivatized -<br>MS/MS<br>NeoBase™<br>PerkinElmer | 1- Witl<br>limits           |
| 20193005004          | Non-<br>derivatized -<br>MS/MS<br>NeoBase™<br>PerkinElmer | 2- Outside<br>normal limits               | 70.0       | 75.4       | Non-<br>derivatized<br>- MS/MS<br>NeoBase™<br>PerkinElmer | 2- Outside<br>normal limits               | 55.0       | 55.6       | Non-<br>derivatized -<br>MS/MS<br>NeoBase™<br>PerkinElmer | 1- Witl<br>limits           |
| 20193005005          | Non-<br>derivatized -<br>MS/MS<br>NeoBase™<br>PerkinElmer | 1- Within normal<br>limits                | 70.0       | 45.8       | Non-<br>derivatized<br>- MS/MS<br>NeoBase™<br>PerkinElmer | 1- Within normal<br>limits                | 55.0       | 35.7       | Non-<br>derivatized -<br>MS/MS<br>NeoBase™<br>PerkinElmer | 1- Witl<br>limits           |

>

### View Methods Only

### RESULTS

#### Select Views to Download

E AAPT - View Method(s) Only-

| Specimen Number 🕇 | Arg_Method    | Cit_Method    | Leu_Method    | Met_Method    | Phe_Method    | SUAC_Method   | Tyr_Method    | Val_Method    |
|-------------------|---------------|---------------|---------------|---------------|---------------|---------------|---------------|---------------|
| 20193005001       | Non-          | Non-          | Non-          | Non-          | Non-          | Non-          | Non-          | Non-          |
|                   | derivatized - | derivatized - | derivatized - | derivatized - | derivatized - | derivatized - | derivatized - | derivatized - |
|                   | MS/MS         | MS/MS         | MS/MS         | MS/MS         | MS/MS         | MS/MS         | MS/MS         | MS/MS         |
|                   | NeoBase™      | NeoBase™      | NeoBase™      | NeoBase™      | NeoBase™      | NeoBase™      | NeoBase™      | NeoBase™      |
|                   | PerkinElmer   | PerkinElmer   | PerkinElmer   | PerkinElmer   | PerkinElmer   | PerkinElmer   | PerkinElmer   | PerkinElmer   |
| 20193005002       | Non-          | Non-          | Non-          | Non-          | Non-          | Non-          | Non-          | Non-          |
|                   | derivatized - | derivatized - | derivatized - | derivatized - | derivatized - | derivatized - | derivatized - | derivatized - |
|                   | MS/MS         | MS/MS         | MS/MS         | MS/MS         | MS/MS         | MS/MS         | MS/MS         | MS/MS         |
|                   | NeoBase™      | NeoBase™      | NeoBase™      | NeoBase™      | NeoBase™      | NeoBase™      | NeoBase™      | NeoBase™      |
|                   | PerkinElmer   | PerkinElmer   | PerkinElmer   | PerkinElmer   | PerkinElmer   | PerkinElmer   | PerkinElmer   | PerkinElmer   |
| 20193005003       | Non-          | Non-          | Non-          | Non-          | Non-          | Non-          | Non-          | Non-          |
|                   | derivatized - | derivatized - | derivatized - | derivatized - | derivatized - | derivatized - | derivatized - | derivatized - |
|                   | MS/MS         | MS/MS         | MS/MS         | MS/MS         | MS/MS         | MS/MS         | MS/MS         | MS/MS         |
|                   | NeoBase™      | NeoBase™      | NeoBase™      | NeoBase™      | NeoBase™      | NeoBase™      | NeoBase™      | NeoBase™      |
|                   | PerkinElmer   | PerkinElmer   | PerkinElmer   | PerkinElmer   | PerkinElmer   | PerkinElmer   | PerkinElmer   | PerkinElmer   |
| 20193005004       | Non-          | Non-          | Non-          | Non-          | Non-          | Non-          | Non-          | Non-          |
|                   | derivatized - | derivatized - | derivatized - | derivatized - | derivatized - | derivatized - | derivatized - | derivatized - |
|                   | MS/MS         | MS/MS         | MS/MS         | MS/MS         | MS/MS         | MS/MS         | MS/MS         | MS/MS         |
|                   | NeoBase™      | NeoBase™      | NeoBase™      | NeoBase™      | NeoBase™      | NeoBase™      | NeoBase™      | NeoBase™      |
|                   | PerkinElmer   | PerkinElmer   | PerkinElmer   | PerkinElmer   | PerkinElmer   | PerkinElmer   | PerkinElmer   | PerkinElmer   |
| 20193005005       | Non-          | Non-          | Non-          | Non-          | Non-          | Non-          | Non-          | Non-          |
|                   | derivatized - | derivatized - | derivatized - | derivatized - | derivatized - | derivatized - | derivatized - | derivatized - |
|                   | MS/MS         | MS/MS         | MS/MS         | MS/MS         | MS/MS         | MS/MS         | MS/MS         | MS/MS         |
|                   | NeoBase™      | NeoBase™      | NeoBase™      | NeoBase™      | NeoBase™      | NeoBase™      | NeoBase™      | NeoBase™      |
|                   | PerkinElmer   | PerkinElmer   | PerkinElmer   | PerkinElmer   | PerkinElmer   | PerkinElmer   | PerkinElmer   | PerkinElmer   |

### View Results Only

| SULTS<br>Select Views to | Download       |                |                                           |            |            |                                           |            |            |                                           |      |
|--------------------------|----------------|----------------|-------------------------------------------|------------|------------|-------------------------------------------|------------|------------|-------------------------------------------|------|
| 🗮 AAPT- Vie              | w Results Only | y <del>-</del> |                                           |            |            |                                           |            |            | Ownl                                      | oad  |
| Specimen<br>Number 🕇     | Arg_Result     | Arg_Cutoff     | Arg_Presumptive<br>Clinical<br>Assessment | Cit_Result | Cit_Cutoff | Cit_Presumptive<br>Clinical<br>Assessment | Leu_Result | Leu_Cutoff | Leu_Presumptive<br>Clinical<br>Assessment | Met  |
| 20193005001              | 68.3           | 70.0           | 1- Within normal<br>limits                | 54.2       | 55.0       | 1- Within normal<br>limits                | 295.6      | 290.0      | 2- Outside<br>normal limits               | 73.2 |
| 20193005002              | 73.9           | 70.0           | 2- Outside<br>normal limits               | 50.4       | 55.0       | 1- Within normal<br>limits                | 247.7      | 290.0      | 1- Within normal<br>limits                | 67.6 |
| 20193005003              | 69.2           | 70.0           | 1- Within normal<br>limits                | 53.4       | 55.0       | 1- Within normal<br>limits                | 287.3      | 290.0      | 1- Within normal<br>limits                | 76.8 |
| 20193005004              | 75.4           | 70.0           | 2- Outside<br>normal limits               | 55.6       | 55.0       | 2- Outside<br>normal limits               | 278.3      | 290.0      | 1- Within normal<br>limits                | 67.3 |
| 20193005005              | 45.8           | 70.0           | 1- Within normal limits                   | 35.7       | 55.0       | 1- Within normal limits                   | 237.4      | 290.0      | 1- Within normal<br>limits                | 67.8 |
| <                        |                |                |                                           |            |            |                                           |            |            |                                           | >    |

Ownload

5. The specimen table shows a summary view of the specimen numbers, the specimen status, when the specimen was last saved, and the last person to save the data.

| $\sim$        |     |      |   |
|---------------|-----|------|---|
| $\leq$        | nec | Imer | ٦ |
| $\mathcal{I}$ | pcc |      | ł |

| Specimen Number 🕇 | Program Name | Specimen Status | Modified On        | Last Edited By |
|-------------------|--------------|-----------------|--------------------|----------------|
| 20193005001       | AAPT         | Saved (Edited)  | 7/10/2019 12:39 PM | Corvin Bradley |
| 20193005002       | AAPT         | Saved (Edited)  | 7/10/2019 12:40 PM | Corvin Bradley |
| 20193005003       | AAPT         | Saved (Edited)  | 7/10/2019 12:42 PM | Corvin Bradley |
| 20193005004       | AAPT         | Saved (Edited)  | 7/10/2019 12:45 PM | Corvin Bradley |
| 20193005005       | AAPT         | Saved (Edited)  | 7/10/2019 12:47 PM | Corvin Bradley |

## 3.2 Data Submission

1. To submit data for the program, click the **'Submit'** button at the bottom of the summary page.

| Sp | pecimen           |              |                 |
|----|-------------------|--------------|-----------------|
|    | Specimen Number 🕇 | Program Name | Specimen Status |
|    | 20194005001       | AAPT         | Saved (Edited)  |
|    | 20194005002       | AAPT         | Saved (Edited)  |
|    | 20194005003       | AAPT         | Saved (Edited)  |
|    | 20194005004       | AAPT         | Saved (Edited)  |
|    | 20194005005       | AAPT         | Saved (Edited)  |

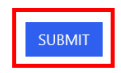

2. Select the **'Ok'** button on the submission prompt.

Summary and Submission

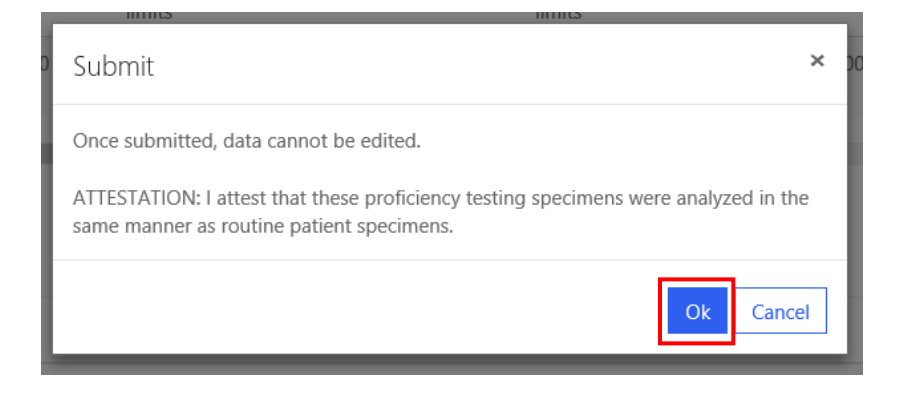

3. The user who submitted the data will appear in the program list for summary and submission.

| Sammary and Sasmission                           |                |  |  |
|--------------------------------------------------|----------------|--|--|
| Program Name 🕇 Submitted User                    |                |  |  |
| Acylcamitines (ACPT)                             |                |  |  |
| Amino Acids and SUAC (AAPT)                      | Corvin Bradley |  |  |
| Biotinidase (BIOT)                               |                |  |  |
| Galactose-1-phosphate Uridyltransferase (GALTPT) |                |  |  |
| Glucose-6-phosphate Dehydrogenase (G6PDPT)       |                |  |  |
| Hormone + Total Galactose (HORMPT)               |                |  |  |
| Immunoreactive Trypsinogen (IRTPT)               |                |  |  |

4. If you click on a submitted program's link, you will be prompted that data has already been submitted and cannot be submitted again. Click the **'Ok'** button to proceed to the summary page.

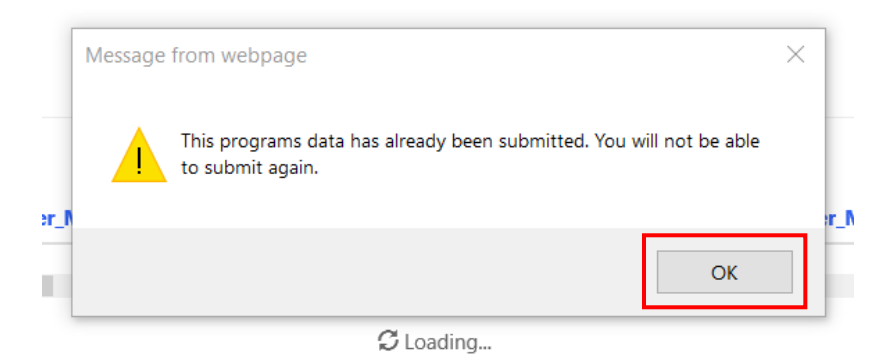

5. The 'Specimen Status' for each specimen will read 'Submitted'.

| Specimen |                   |              |                 |  |                   |                |
|----------|-------------------|--------------|-----------------|--|-------------------|----------------|
|          | Specimen Number 🕇 | Program Name | Specimen Status |  | Modified On       | Last Edited By |
|          | 20193005001       | AAPT         | Submitted       |  | 7/11/2019 3:01 PM | Corvin Bradley |
|          | 20193005002       | AAPT         | Submitted       |  | 7/11/2019 3:01 PM | Corvin Bradley |
|          | 20193005003       | AAPT         | Submitted       |  | 7/11/2019 3:01 PM | Corvin Bradley |
|          | 20193005004       | AAPT         | Submitted       |  | 7/11/2019 3:01 PM | Corvin Bradley |
|          | 20193005005       | AAPT         | Submitted       |  | 7/11/2019 3:01 PM | Corvin Bradley |

# 4. Reporting

# 4.1 Quarterly Summary Report

1. Select the **'Lab Information'** button at the top of the page on the toolbar and select the **'Reports'** option.

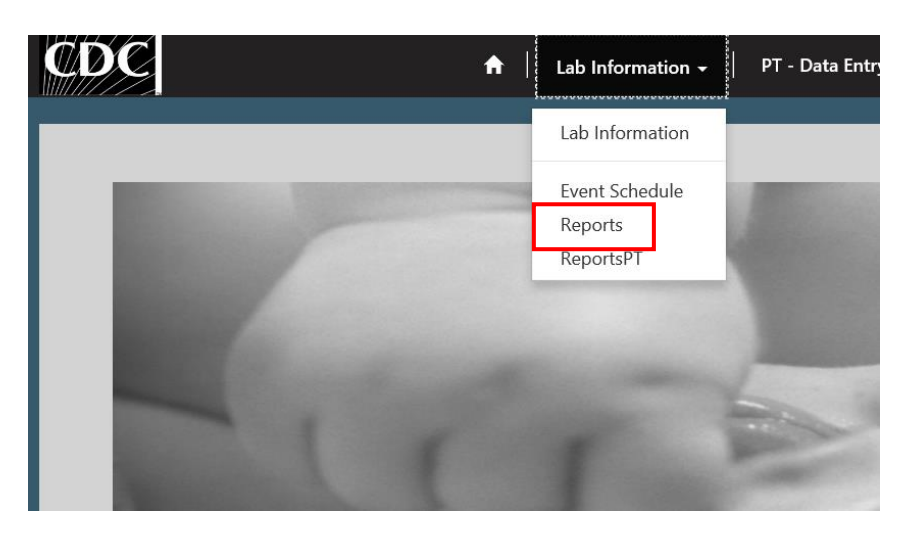

2. Select the 'Current Quarterly Summary' link.

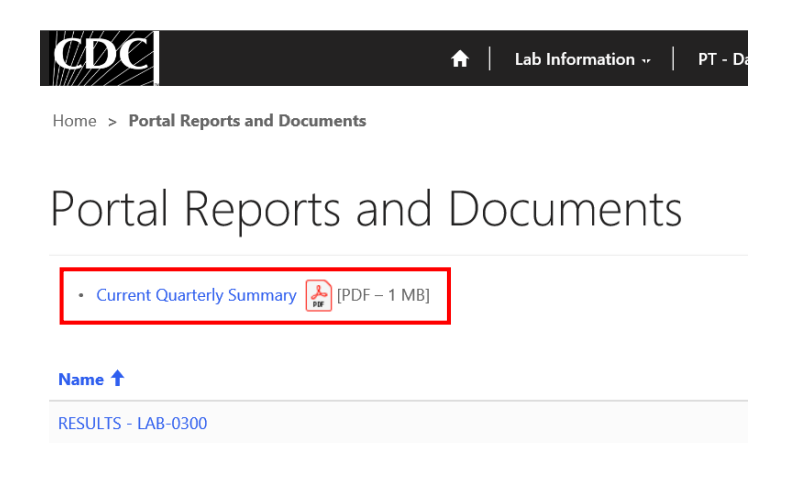

3. Click the **'Open'** option in the pop-up window to download and view the Quarterly Summary Report.

| Internet Explorer                                            | $\times$ |
|--------------------------------------------------------------|----------|
| What do you want to do with<br>FINAL2019Q3PORTALREPORT.pdf?  |          |
| Size: 962 KB<br>From: nbs.dynamics365portals.us              |          |
| $\rightarrow$ Open<br>The file won't be saved automatically. |          |
| $\rightarrow$ Save                                           |          |
| $\rightarrow$ Save as                                        |          |
|                                                              | Cancel   |

## **4.2 Evaluation Report**

1. Select the **'Lab Information'** button at the top of the page on the toolbar and select the **'Reports'** option.

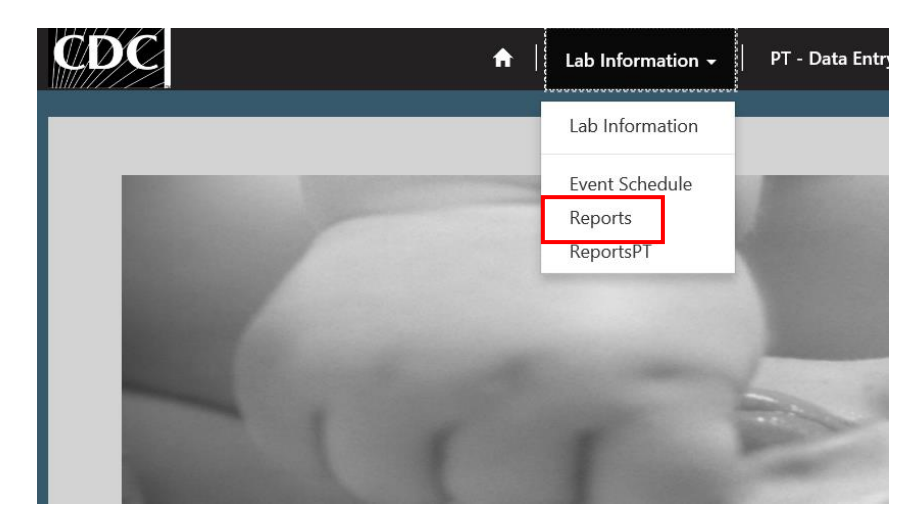

2. Select the 'RESULTS - LAB - <Your Lab Number> (ex. RESULTS - LAB-0300)' link.

| ØDC                                        | A   Lab Information → | PT - Data Entry 🗸 🍐 | Participation Request   He |
|--------------------------------------------|-----------------------|---------------------|----------------------------|
| Home > Portal Reports and Documents        |                       |                     |                            |
| Portal Reports and                         | Documents             |                     |                            |
| • Current Quarterly Summary 🛃 [PDF – 1 MB] |                       |                     |                            |
| Name 1                                     |                       |                     | Created On                 |
| RESULTS - LAB-0300                         |                       |                     | 8/8/2019 3:58 PM           |

3. Select the Evaluation Report by clicking the file link that reads 'LAB\_<Your Lab Number>\_<Quarter><Year> (ex. LAB\_0300\_032019.pdf)'

| Ć   | DC                             | <b>↑</b> | Lab Information 🐖 🍐 | PT - Data Entry | y 👻 🍐 Participation Request |
|-----|--------------------------------|----------|---------------------|-----------------|-----------------------------|
| Hom | e > Edit Resource              |          |                     |                 |                             |
| Ec  | dit Resource                   |          |                     |                 |                             |
|     |                                |          |                     |                 |                             |
| Do  | ocuments                       |          |                     |                 |                             |
| C   | Oocument Locations (Regarding) |          |                     |                 |                             |
|     | Name 🕇                         |          |                     |                 | Modified                    |
|     | LAB_0300_032019.pdf (114 KB)   |          |                     |                 | 8/27/2019 11:06 AM          |

4. Click the **'Open'** button at the bottom of the page to download and view the Evaluation Report.

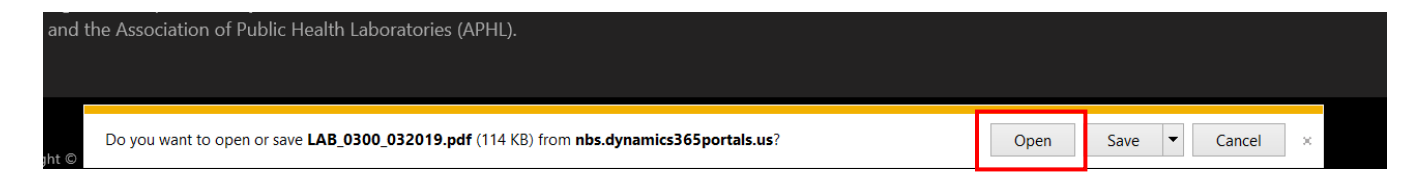